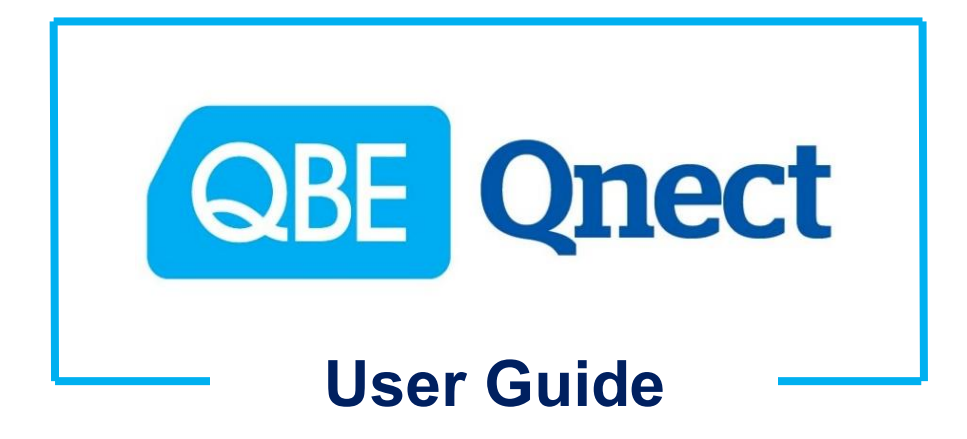

## --- Travel Insurance ---

Version: August 2020

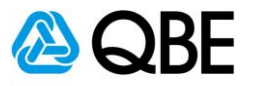

# CONTENTS 目錄

| A: Login        | 登入   | 3  |
|-----------------|------|----|
| B: Create Quote | 建立報價 | 5  |
| C: Issue Policy | 簽發保單 | 13 |
| D: Endorsement  | 更改保單 | 35 |

Back to Contents 返回目錄

For Internal Use Only

All Rights Reserved

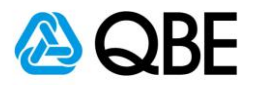

# Part A

# Login 登入

Back to Contents 返回目錄

For Internal Use Only

All Rights Reserved

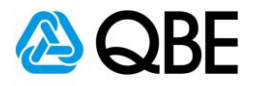

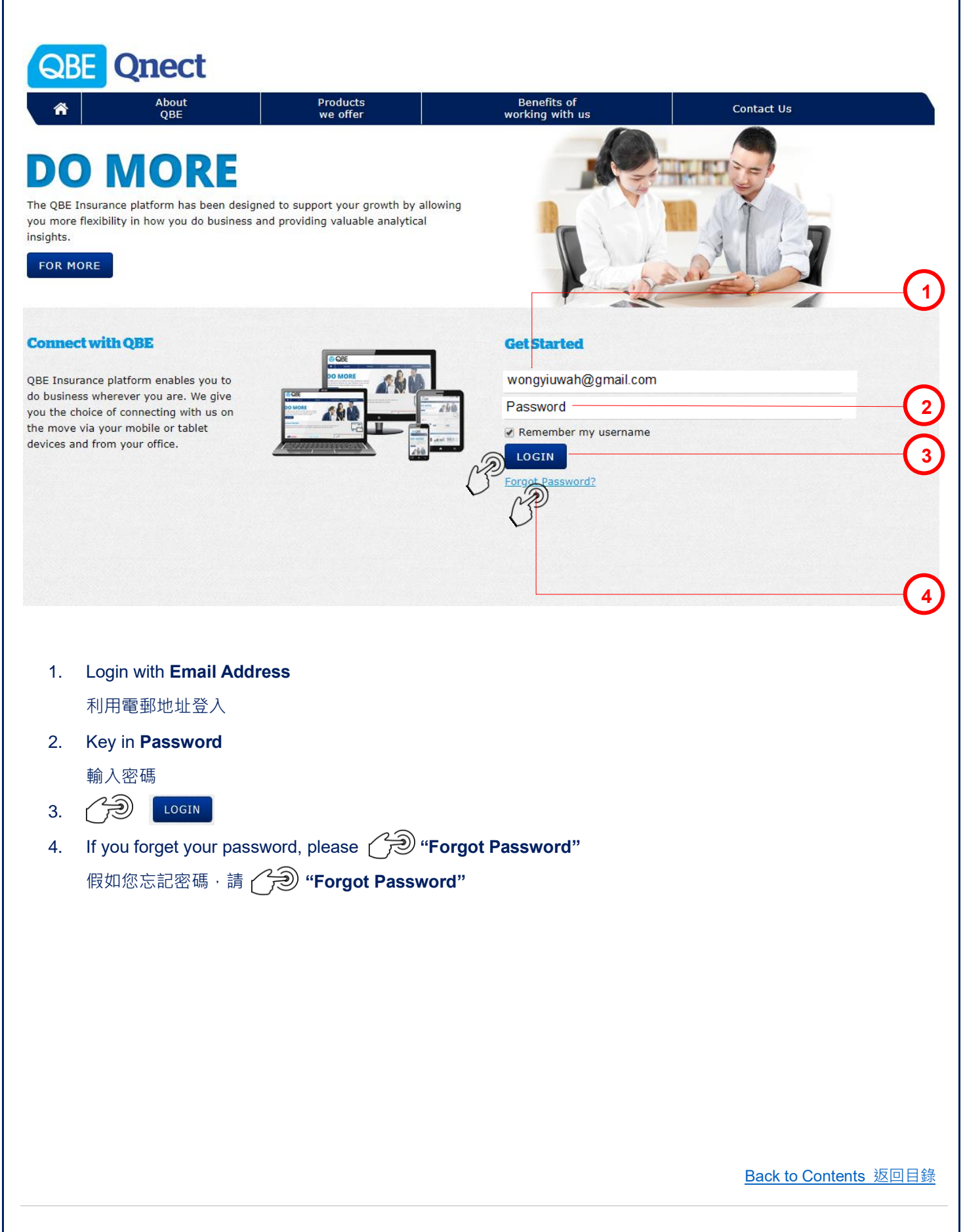

For Internal Use Only

**All Rights Reserved** 

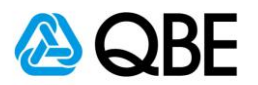

### Part B

# Create Quote

建立報價

Back to Contents 返回目錄

For Internal Use Only

All Rights Reserved

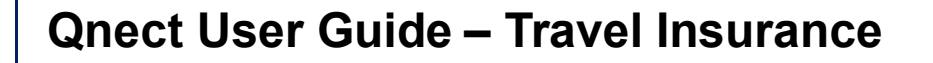

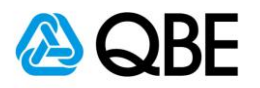

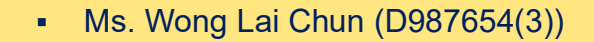

- DOB: 01 January 1980
- Trip: Single Trip (1 August 2020 to 7 August 2020)
- Major Destination: Japan
- Plan: Premier
- Plan Type: Individual
- Number of Person: 1
- Email Address: wonglaichun@email.com
- Mobile Number: 92233445
- Address: Unit 610, 6/F, Ching Long Building, 321 Wanchai Road, Wanchai, Hong Kong

Back to Contents 返回目錄

For Internal Use Only

All Rights Reserved

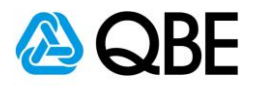

|                    |                         |                                                                                                    | Hello Wong                      | fiu Wah   Agency Portal   My Profile                                                                                                 |            |
|--------------------|-------------------------|----------------------------------------------------------------------------------------------------|---------------------------------|----------------------------------------------------------------------------------------------------|------------|
| QUE QUECT          |                         | Find                                                                                                    | Quote by Numb                   | er 🗸                                                                                                    | ٩          |
| A Quote            | Policy<br>Administratio | n Product Details                                                                                                    | Portfol<br>& Repo               | io Tools<br>rts Tools                                                                                                    |            |
| Create a Quote     |                         |                                                                                                    | Customi                         | cu                                                                                                    | STOMISE 💠  |
| Modify a Quote     |                         |                                                                                                    | Custonin                        |                                                                                                    | $\bigcirc$ |
| Notifications      |                         | Announcements                                                                                                    | Θ                               | <b>Recovered Transactions</b>                                                                                                    | 220        |
| Visible 0 Hidden 0 | All 🗸                   | Service Arrangements for<br>Coronavirus<br>Service Arrangements for Novel C<br>Read more                                  | o <b>r Novel</b><br>Coronavirus | <ul> <li>Business Insurance Solution</li> <li>Policy Number:B0097450</li> <li>Endorse Policy</li> <li>17/04/2020 11:00 PM</li> </ul> | <b>^</b>   |
|                    |                         | Launch of SME platform (<br>Business Insurance<br>Driving SMEs growth through our<br>digital platform <u>Read more</u>    | <b>for</b><br>enhanced          | <b>Renewal Notifications</b>                                                                                                    |            |
|                    |                         | Service arrangements in<br>to Typhoon Yutu (Rosita)<br>Service arrangements in response<br>Yutu (Rosita) <u>Read more</u> | response<br>)<br>e to Typhoon   | Quotes                                                                                                    |            |
|                    |                         | Service arrangements in<br>to Typhoon Trami                                                                               | response                        | Business Insurance 🕨                                                                                                    |            |
|                    |                         | Service arrangements in response<br>Trami <u>Read more</u> ►                                                              | e to Typhoon                    | Home Insurance 🕨                                                                                                    |            |

- Choose "Quote" from the main menu 從主頁面選單中,選擇 "Quote"
- 2. Select "Create a Quote"

選擇 "Create a Quote"

Back to Contents 返回目錄

For Internal Use Only

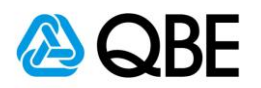

|                                                                    |                                                                  |                                 | Find       | Quote by Number        | ~                                                                         |                                                   |     |
|--------------------------------------------------------------------|------------------------------------------------------------------|---------------------------------|------------|------------------------|---------------------------------------------------------------------------|---------------------------------------------------|-----|
| Quote                                                              | Policy<br>Administrati                                           | on Produ                        | ct Details | Portfolio<br>& Reports | Tool                                                                      | 5                                                 |     |
| / Create Quote                                                     |                                                                  |                                 |            |                        | Home Insurar                                                              | nce                                               |     |
| ew Quote                                                           |                                                                  |                                 |            |                        | Motor Vehicle<br>Personal Accio                                           | Insurance<br>dent Insurance                       |     |
| Γο obtain a new qu                                                 | ote, choose a policy typ                                         | e, then click <b>Creat</b>      | e Quote.   |                        |                                                                           | lice                                              |     |
|                                                                    | Product Type*                                                    | Travel Insurance                | •          | ~                      |                                                                           |                                                   |     |
|                                                                    | Account Number*                                                  | Wong Yiu Wah                    |            |                        | ✓ Su Mo Tu                                                                | √2020 ∨ 0<br>We Th Fr Sa                          |     |
|                                                                    | Inception Date*                                                  | 01/08/2020                      |            |                        |                                                                           | 1                                                 | ) ( |
|                                                                    | Expiry Date*                                                     | 07/08/2020                      |            |                        | 2 3 4<br>9 10 11                                                          | 5 6 7 8<br>12 13 14 15                            |     |
| Select " <b>Trav</b><br>從 " <b>Product</b><br>Select " <b>Ince</b> | <b>el Insurance"</b> from<br>: <b>Type"</b> 選項中選擇<br>ption Date" | "Product Type<br>"Travel Insura | "<br>Ince" |                        | <ul> <li>Aug</li> <li>Su Mo Tu</li> <li>2 3 4</li> <li>9 10 11</li> </ul> | 2020 V 0<br>We Th Fr Sa<br>5 6 7 8<br>12 13 14 15 |     |
| 選擇 "Incep                                                          | tion Date"                                                       |                                 |            |                        |                                                                           |                                                   |     |
| Select "Expi                                                       | ry Date"                                                         |                                 |            |                        |                                                                           |                                                   |     |
| 選擇 "Expir                                                          | y Date"                                                          |                                 |            |                        |                                                                           |                                                   |     |
| CRE                                                                | ATE QUOTE                                                        |                                 |            |                        |                                                                           |                                                   |     |
|                                                                    |                                                                  |                                 |            |                        |                                                                           |                                                   |     |
|                                                                    |                                                                  |                                 |            |                        |                                                                           |                                                   |     |
|                                                                    |                                                                  |                                 |            |                        |                                                                           |                                                   |     |
|                                                                    |                                                                  |                                 |            |                        |                                                                           |                                                   |     |

For Internal Use Only

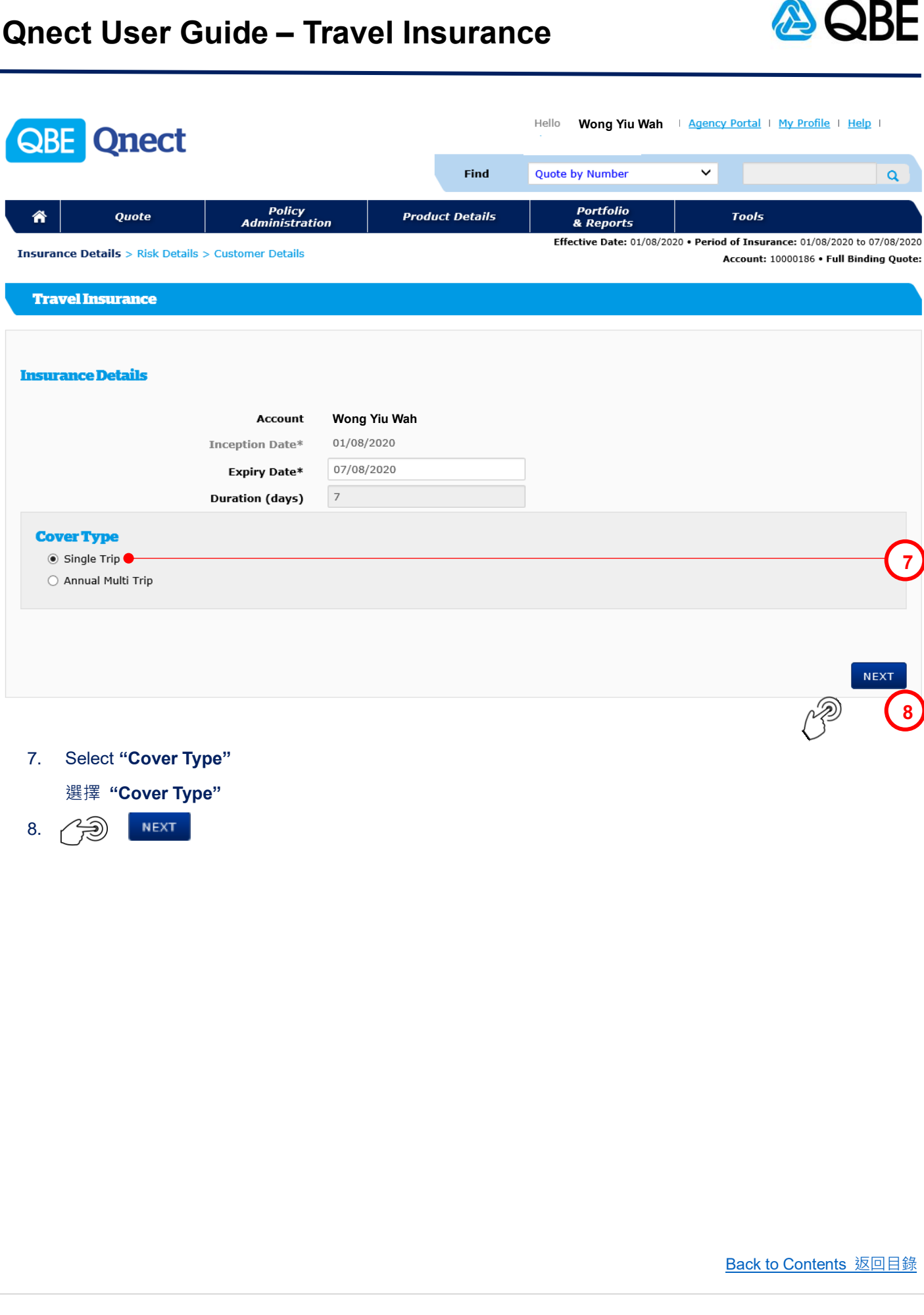

For Internal Use Only

**All Rights Reserved** 

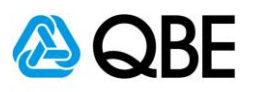

| Travel Details       Wajer Destination*         Cover Type       Single Tip         District Of Persons       Note of Destination         Surrane / Given name       Other Lot Cubit         Date of Birls       Other Destination         Surrane / Given name       Other Destination         Date of Birls       Other Destination         Surrane / Given name       Other Destination         Date of Birls       Other Destination         Surrane / Given name       Other Destination         Date of Birls       Other Destination         Surrane / Given name       Other Destination         Date of Birls       Date of Birls         Date of Birls       Date of Birls         Date of Birls       Date of Birls         Date of Birls       Date of Birls         Date of Birls       Date of Birls         Date of Birls       Date of Birls         Date of Birls       Date of Birls         Date of Birls       Date of Birls         Date of Birls       Date of Birls         Date of Birls       Date of Birls         Date of Birls       Date of Birls         Date of Birls       Date of Birls         Date of Birls       Date of Birls         Date of                                                                                                    |                 |                                                                                                    |                                                                                                    |                                                                                                    |                                                                                                    |
|----------------------------------------------------------------------------------------------------|-----------------|----------------------------------------------------------------------------------------------------|----------------------------------------------------------------------------------------------------|----------------------------------------------------------------------------------------------------|----------------------------------------------------------------------------------------------------|
| Travel Details       Intervent of the string of the string   | 輸入 "No          | . of Persons"                                                                                                    |                                                                                                    |                                                                                                    | Back to Contents 返回目錄                                                                                                    |
| Travel Details       Interview of the second of the second   | Input "No       | . of Persons"                                                                                                    |                                                                                                    |                                                                                                    |                                                                                                    |
| Travel Details       If you and you and you a  | 選擇 "Pla         | in Type"                                                                                                    |                                                                                                    |                                                                                                    |                                                                                                    |
| Travel Details       If you are any or pestination*       If you are any or pestination*       If you                                                                                                    | Select "P       | lan Type"                                                                                                    |                                                                                                    |                                                                                                    |                                                                                                    |
| Trevel Details     Hajor Destination*     Part or View     Section 2000     Total Number of Pressions:     Number of Dessination*     Number of Dessination*                                     <                                                                                                    | 選擇 "Ma          | jor Destination"                                                                                                    |                                                                                                    |                                                                                                    |                                                                                                    |
| Travel Details     Najor Destination*     Plan Type*     Directory inside Trip     One Way Cover*     Plan Type*     Directory inside Trip     Directory inside Trip     Directory inside Trip     Directory inside Trip     Directory inside Trip     Directory inside Trip     Directory inside Trip     Directory inside Trip     Directory inside Trip     Directory inside Trip     Directory inside Trip     Directory inside Trip     Directory inside Trip     Directory inside Trip        Directory inside Trip     Directory inside Trip     Directory inside Trip        Directory inside Trip                                                                                                    | Select "M       | ajor Destination"                                                                                                    |                                                                                                    | 4                                                                                                    |                                                                                                    |
| Travel Details     Najor Destination:     Over Type   Single Trip   One Way Cover:   No   Details     Diration (days)     Diration (days) <th></th> <th></th> <th></th> <th>(</th> <th>2 (17)</th>                                                                                                    |                 |                                                                                                    |                                                                                                    | (                                                                                                    | 2 (17)                                                                                                    |
| Travel Details       Image in the second second secon | lauses (0)      |                                                                                                    |                                                                                                    |                                                                                                    | CALCULATE PREMIUM >                                                                                                    |
| Travel Delails       Hajor Destination*       Japan       Image of the second second                   |                 |                                                                                                    |                                                                                                    |                                                                                                    |                                                                                                    |
| Travel Details     Major Destination*     Amount     Cover Type     Single Tip     One Way Cover*     No. of Persons     Insured Persons     No. of Persons*     No. of Persons* <th>C</th> <th>Cruise Voyage</th> <th></th> <th>Trip Cancellation and Curtailment Expan</th> <th>nsion</th>                                                                                                    | C               | Cruise Voyage                                                                                                    |                                                                                                    | Trip Cancellation and Curtailment Expan                                                                                                    | nsion                                                                                                    |
| Travel Details       Image: Consect of the strip. You may add or de-select any Top Ups, as required         New You Suggested some Top Up covers for this trip. You may add or de-select any Top Ups, as required                                                                                                    | 0               | Snow Sports                                                                                                    |                                                                                                    | Special Events                                                                                                    | • (16)                                                                                                    |
| Travel Details       Image To page To page To  |                 | Golfing                                                                                                    |                                                                                                    | Rental Vehicle Extension                                                                                                    |                                                                                                    |
| Travel Details     Major Destination*     Image: Cover Type   Single Trip   One Way Cover*   No   Plan Type*   Individual   One Way Cover*   No   Plan Type*   Individual   One Way Cover*   No   Plan Type*   Individual   One Way Cover*   No   Plan Type*   Individual   One Way Cover*   No. of Persons*   1     Insured Persons   Not required for Quick Quotes. Input only for Policy Issuance   Surname / Given name*   Date of Birth   Do Number   D987654(3)   D987654(3)   D987654(3)   D987654(3)   D987654(3)   D987654(3)   D987654(3)   Date of Birth   ID Number   VONG LAL CHUM   Ol/01/1980   D987654(3)   D987654(3)   D987654(3)   D987654(3)   D987654(3)   D987654(3)   D987654(3)   D987654(3)   D987654(3)   D987654(3)   D987654(3)   D987654(3)   D987654(3)   D987654(3)   D987654(3)   D987654(3)   D987654(3)   D987654(3)   D987654(3)   D987654(3)   D987654(3)   D987654(3)                                                                                                    | Top Ups O и     | 'e have suggested some Top U                                                                                                    | p covers for this trip. You m                                                                                                    | nay add or de-select any Top Ups, as re                                                                                                    | equired                                                                                                    |
| Travel Details       Japan       Image: Surname/Given name       Japan       Image: Surname/Given name       Japan       Image: Surname/Given name       Japan       Japan                                                                                                    | select Man      | Plan*                                                                                                    | Premier                                                                                                    | Superior<br>Premier                                                                                                    | (15                                                                                                    |
| Travel Details     Major Destination*     Major Destination*     Japan     Cover Type   Single Trip     One Way Cover*   No   Plan Type*   Individual   Duration (days)   7   No. of Persons*     1     Insured Persons   Not required for Ouick Ouotes. Input only for Policy Issuance     Surname / Given name*   WONG LAI CHUN   Date of Birth (DD/MM/YYY)*   Old / Clear     Surname/Given name   Wonds LAI CHUN   Old / Clear     Number of Insured Person(s):                                                                                                    |                 | Total Number of People:                                                                                                    | 1                                                                                                    |                                                                                                    |                                                                                                    |
| Travel Details     Major Destination*     Major Destination*     Japan     Cover Type   Single Trip     One Way Cover*   No   Plan Type*   Individual   Duration (days)   7   No. of Persons*     1     Insured Persons   Not required for Ouick Quotes. Input only for Policy Issuance     Surname / Given name*   WONG LAI CHUN     1   Main Vippe     1     1     1     1     1     1     1     1     1     1     1     1     1     1     1     1     1     1     1     1     1     1     1     1     1     1     1     1     1     1     1     1     1     1     1     1     1     1 <th>Number of Insur</th> <th>ed Person(s):</th> <th>01/01/1980</th> <th>D967634(3)</th> <th></th>                                                                                                    | Number of Insur | ed Person(s):                                                                                                    | 01/01/1980                                                                                                    | D967634(3)                                                                                                    |                                                                                                    |
| Travel Details     Major Destination*     Major Destination*     Japan     Korea   Laos     Major Destination*     Major Destination*     Japan   Cover Type   Single Trip     One Way Cover*   No   Plan Type*   Individual   Duration (days)   7   No. of Persons*     1     Insured Persons   Not required for Ouick Ouotes. Input only for Policy Issuance     Surname / Given name*   WONG LAI CHUN   Date of Birth (DD/MM/YYYY)*   01/01/1980     Modi / Clear                                                                                                    | Irname/Given na | ame R                                                                                                    | Date of Birth                                                                                                    |                                                                                                    |                                                                                                    |
| Travel Details Ital pan   Major Destination* Japan   Cover Type Single Trip   One Way Cover* No   Plan Type* Individual   Duration (days) 7   No. of Persons* 1   Insured Persons Not required for Quick Quotes. Input only for Policy Issuance   Surname / Given name* WONG LAI CHUN   Date of Birth (DD/MM/YYYY)* 01/01/1980   HK ID Number D987654(3)                                                                                                    |                 | Add / Clear                                                                                                    | [                                                                                                    |                                                                                                    |                                                                                                    |
| Travel Details     Major Destination*     Major Destination*     Japan     Cover Type   Single Trip   One Way Cover*   No     Plan Type*   Individual   Duration (days)   7   No. of Persons*     1     1     1     1     1     1     1     1     1     1     1     1     1     1     1     1     1     1     1     1     1     1     1     1     1     1     1     1     1     1     1     1     1     1     1     1     1     1     1     1     1     1     1     1     1     1 <td>Da</td> <td>HK ID Number</td> <td>01/01/1980<br/>D987654(3)</td> <td></td> <td></td>                                                                                                    | Da              | HK ID Number                                                                                                    | 01/01/1980<br>D987654(3)                                                                                                    |                                                                                                    |                                                                                                    |
| Travel Details       Japan       Sorea       Laos       Major Destination*       Japan       Cover       No       Laos       Macau       Macau       Macau       Macau       Malaysia       Macau       Malaysia       Macau       Malaysia       Macau       Malaysia       Macau       Malaysia       Macau       Malaysia       Macau       Malaysia       Malaysia                                                                                                    |                 | Surname / Given name*                                                                                                    | WONG LAI CHUN                                                                                                    |                                                                                                    | (12)                                                                                                    |
| Travel Details     Major Destination*     Japan     Major Destination*     Japan     Major Destination*     Japan     Major Destination*     Japan   Major Destination*     Japan   Major Destination*     Japan   No. of Persons*     1     Major Destination*     Japan   No. of Persons*     1     Y     Major Destination*     Japan   No. of Persons*     1     Y     Major Destination*     Major Destination*     No. of Persons*     1     Y     Malaysia     Malaysia     Malaysia     Malaysia     Malaysia     Malaysia     Malaysia     Malaysia     Malaysia     Malaysia     Malaysia     Malaysia     Malaysia     Malaysia     Malaysia     Malaysia     Malaysia     Malaysia     Malaysia     Malaysia     Malaysia                                                                                                    | Insured Pers    | Not required for Quic                                                                                                    | k Quotes. Input only for Po                                                                                                    | licy Issuance                                                                                                    |                                                                                                    |
| Travel Details     Major Destination*     Japan   Korea   Laos   Macau   Malaysia     One Way Cover*   No   Plan Type*   Individual   Ouration (days)   7   No. of Persons*     1     Y     Japan   Single Trip     Macau   Malaysia     Individual   Individual   Individual     Individual     Individual     Image: Cover Type     Single Trip     One Way Cover*     No.     Image: Cover Type     Image: Cover Type     Single Trip     One Way Cover*     No.     Volume     Image: Cover Type     Image: Cover Type     Image: Cover T                                                                                                    |                 |                                                                                                    |                                                                                                    |                                                                                                    | (1)                                                                                                    |
| Itary       Japan       Major Destination*     Japan       Cover Type     Single Trip       One Way Cover*     No       Plan Type*     Individual       Ouration (days)     7                                                                                                    |                 | No. of Persons*                                                                                                    | 1 ●                                                                                                    | ~                                                                                                    | ~                                                                                                    |
| Travel Details     Japan     Japan     Japan     Single Trip       Major Destination*     Japan     V     Macau       Cover Type     Single Trip     Malaysia       One Way Cover*     No     V       Plan Type*     Individual     V                                                                                                    |                 | Duration (days)                                                                                                    | 7                                                                                                    |                                                                                                    | Individual and children<br>Family                                                                                                    |
| Travel Details       Major Destination*     Japan     Japan     Single Trip       One Way Cover*     No     V                                                                                                    |                 | Plan Type*                                                                                                    | Individual 🔴                                                                                                    | ×                                                                                                    | Individual 10                                                                                                    |
| Travel Details       Major Destination*     Japan     9       Major Destination     Japan     9       Major Destination     Major Destination     9                                                                                                    |                 | Cover Type<br>One Way Cover*                                                                                                    | Single Trip                                                                                                    | ~                                                                                                    | r tong yong                                                                                                    |
| Travel Details                                                                                                    |                 | Major Destination*                                                                                                    | Japan 🛑                                                                                                    | ~                                                                                                    | Laos<br>Macau<br>Malavsia                                                                                                    |
| Italy                                                                                                    | vel Details     |                                                                                                    |                                                                                                    |                                                                                                    | Japan 9<br>Korea                                                                                                    |
| India / Shi tanka<br>Indonesia                                                                                                    |                 |                                                                                                    |                                                                                                    |                                                                                                    | Indonesia<br>Italy                                                                                                    |
| Travel     France     Germany     A     Iddia / Editade                                                                                                    | Travel          |                                                                                                    |                                                                                                    |                                                                                                    | France<br>Germany                                                                                                    |
| o                                                                                                    |                 | avel Insuran<br>Travel<br>rel Details<br>Insured Pers<br>Da<br>Insured Pers<br>Da<br>Insured Pers<br>Da<br>Select Plan<br>Select Plan<br>Select Plan<br>Select Plan<br>Select Plan<br>Select Plan<br>Inpuf "Ma<br>選擇 "Ma<br>Select "Pla<br>Jauses (0) | avel Insurance<br>Travel<br>ravel<br>rel Details<br>Major Destination*<br>Cover Type<br>One Way Cover*<br>Plan Type*<br>Duration (days)<br>No. of Persons*<br>Insured Persons Not required for Ouid<br>Surname / Given name*<br>Date of Birth (DD/MM/YYYY)*<br>HK ID Number<br>Total Sumber of Insured Person(s):<br>Total Number of People:<br>Select Plan<br>Plan*<br>Top Ups • We have suggested some Top U<br>Gooffing<br>Snow Sports<br>Cruise Voyage<br>Rauses (0)<br>Select "Major Destination"<br>選擇 "Major Destination"<br>選擇 "Plan Type"<br>Input "No. of Persons"<br>輸入 "No. of Persons" | avel Insurance Travel Travel Travel Travel Travel Travel Tel Details  Major Destination* Destination* Destination* Destination* Plan Type* Plan Type* Plan* Premier Premier Plan* Premier Plan* Premier Plan* Premier Plan* Premier Plan* Premier Plan* Plan* Premier Plan* Plan* P | avel Insurance         revel         rel Details         Gover Type         Data Type*         Plan Type*         Duration (days)         7         Date of Birth (DD/MM/YYYY)*         Date of Birth (DD/MM/YYYY)*         Date of Birth (DD/MM/YYYY)*         Date of Birth (DD/MM/YYYY)*         Date of Birth (DD/MM/YYYY)*         Date of Birth (DD/MM/YYYY)*         Date of Birth (DD/MM/YYYY)*         Date of Birth (DD/MM/YYYY)*         Date of Birth (DD/MM/YYYY)*         Date of Birth (DD/MM/YYYY)*         Date of Birth (DD/MM/YYY)*         Date of Birth (DD/MM/YYY)*         Date of Birth (DD/MM/YYY)*         Date of Birth (DD/MM/YYY)*         Date of Birth (DD/MM/YYY)*         Date of Birth (DD/MM/YYY)*         Date of Birth (DD/MM/YYY)*         Date of Birth (DD/MM/YYY)*         Date of Birth (DD/MM/YYY)*         Date of Birth (DD/MM/YYY)*         Date of Birth (DD/M/YYY)*         Date of Birth (DD/M/YYY)*         Date of Birth (DD/M/YY)*         Date of Birth (DD/M/YYY)*         Date of Birth (DD/M/YY)*         Date of Birth (DD/M/YY)*         Date of Birth (DD/M/YY)*         Date of Birth |

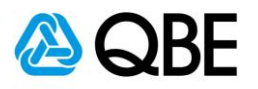

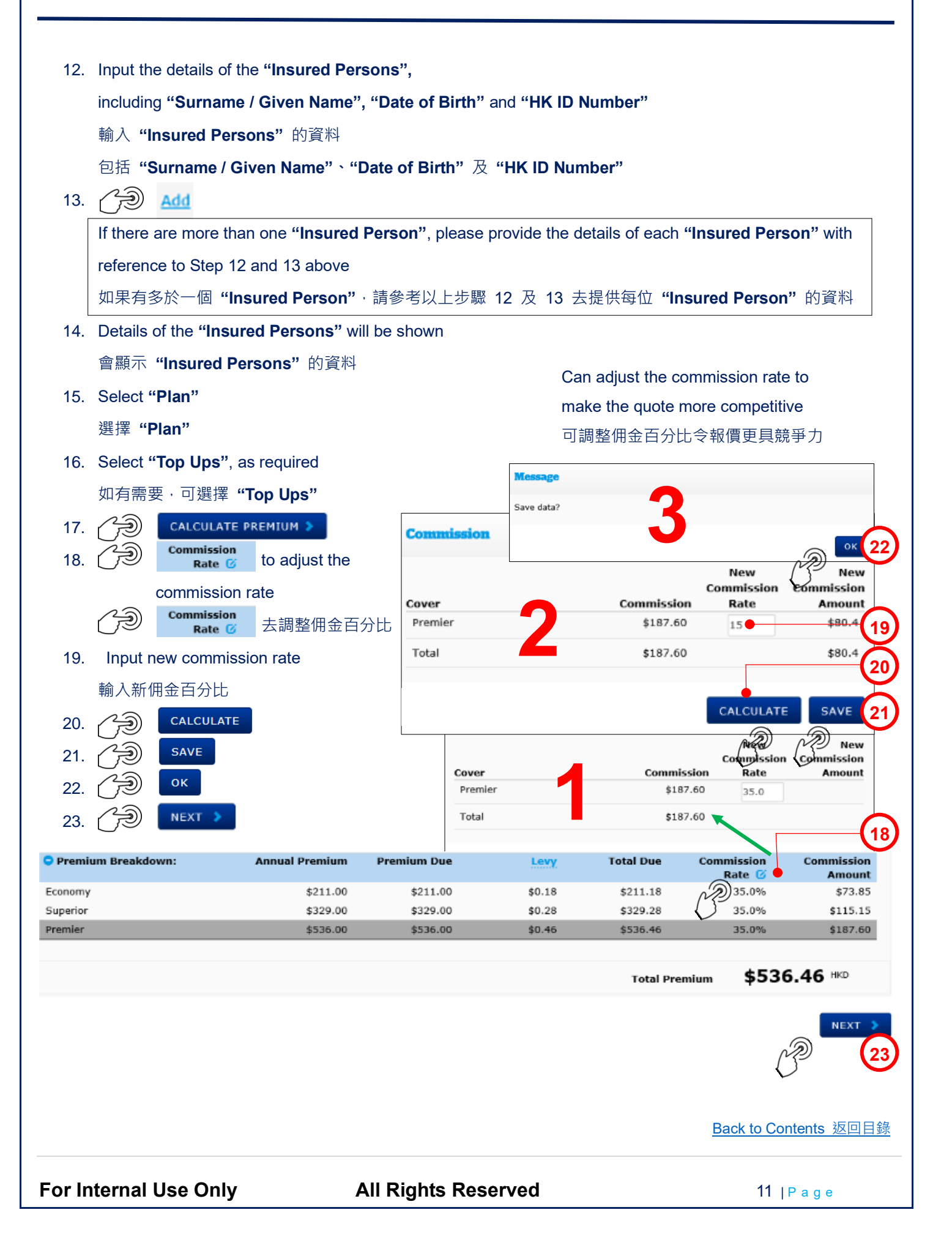

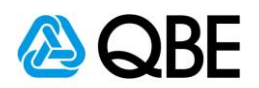

|                                                                                                  |                                                                                        | -         | Search Custo   | mer                     |
|--------------------------------------------------------------------------------------------------|----------------------------------------------------------------------------------------|-----------|----------------|-------------------------|
| Customer Details                                                                                 |                                                                                        |           | Customer Typ   | e Personal V            |
|                                                                                                  |                                                                                        |           | Search By      | Name 🗸                  |
|                                                                                                  | SEARCH FOR EXISTING CUSTOM                                                             | ER        | Name           | Wang Lai Chup 24        |
| Customer Type*                                                                                   | Personal 🗸                                                                             |           |                |                         |
| Name*                                                                                            | WONG LAI CHUN                                                                          |           |                | SEARCH                  |
| ID Number*                                                                                       | D987654(3)                                                                             |           |                |                         |
| Title                                                                                            |                                                                                        |           |                | 25                      |
| Gender*                                                                                          | Female V                                                                               |           |                |                         |
| Date of Birth                                                                                    | 01/01/1980                                                                             |           |                |                         |
| Nationality                                                                                      | HONG KONG                                                                              |           |                |                         |
| Home Telephone Number                                                                            |                                                                                        | •         |                | 26                      |
| Business Telephone Number                                                                        | 02222445                                                                               |           |                |                         |
| Mobile Number                                                                                    | seedetta                                                                               |           |                |                         |
| Fax Number                                                                                       | wonglaichun@email.com                                                                  |           |                |                         |
| Email Address                                                                                    | UNIT 610 6/F                                                                           |           |                |                         |
| Building Number and Name                                                                         | CHING HONG BUILDING                                                                    |           |                |                         |
| Street Number and Name*                                                                          | 321 WANCHAI ROAD                                                                       |           |                |                         |
| District                                                                                         | WANCHAI                                                                                |           |                |                         |
| Country*                                                                                         | HONG KONG                                                                              |           |                |                         |
| ,                                                                                                | CLEAR                                                                                  |           |                |                         |
|                                                                                                  |                                                                                        |           | SAVE           | PENDING MAKE PAYMENT A  |
| 24. If Ms. Wong is an existing cus                                                               | tomer, 🔗 search for ex                                                                 | ISTING CU | JSTOMER        | to retrieve her details |
| 如果黃小姐已是現有客戶,                                                                                     | SEARCH FOR EXISTING CUS                                                                | TOMER     | 取得她的資          | <b>予</b> 料              |
| 25. 🔑 SEARCH                                                                                     |                                                                                        |           |                |                         |
| 26. If Ms. Wong is a new customer                                                                | , enter her information in the fi                                                      | elds pro  | vided (* is co | mpulsory)               |
|                                                                                                  | ·                                                                                      |           | ``             |                         |
| 如果黄小姐是新客户,按表单内                                                                                   | 的容输人她的資料(* 必須填寫)                                                                       | I         |                | ,                       |
| 如果黄小姐是新客户·按表单内<br>27. Please select "Chinese" if you                                             | n容輸人她的資料(* 必須填寫)<br>I want both English and Chine:                                     | se policy | documents      | ,                       |
| 如果寅小姐是新客户,按表單序<br>27. Please select "Chinese" if you<br>如果需要英文及中文保單文件,                           | 內容輸人她的資料(* 必須填寫 <sub>.</sub><br>ı want both English and Chine:<br>請選擇 <b>"Chinese"</b> | se policy | documents      | ,                       |
| 如果寅小姐是新客户,按表單內<br>27. Please select "Chinese" if you<br>如果需要英文及中文保單文件,<br>28. ()) MAKE PAYMENT ▲ | 內容輸人她的資料(* 必須填寫<br>ı want both English and Chine:<br>請選擇 <b>"Chinese"</b>              | se policy | documents      | ,                       |
| 如果寅小姐是新客户,按表单内<br>27. Please select "Chinese" if you<br>如果需要英文及中文保單文件,<br>28. →→→ MAKE PAYMENT ▲ | 內容輸人她的資料(* 必須填寫<br>ı want both English and Chine<br>請選擇 <b>"Chinese"</b>               | se policy | documents      | Back to Contents 返回目錄   |
| 如果寅小姐是新客户,按表单内<br>27. Please select "Chinese" if you<br>如果需要英文及中文保單文件,<br>28. → MAKE PAYMENT ▲   | 內容輸人她的資料(* 必須填寫<br>u want both English and Chine<br>請選擇 "Chinese"                      | se policy | documents      | Back to Contents 返回目錄   |

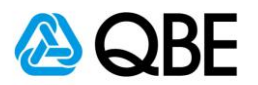

# Part C

# Issue Policy 簽發保單

Back to Contents 返回目錄

For Internal Use Only

All Rights Reserved

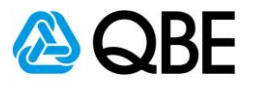

Three options for **"Make Payment"**, namely **"Customer Payment"**, **"Pay Now"** and **"Issue Policy" "Make Payment"** 有三種模式以供選擇 · 包括 **"Customer Payment"** · **"Pay Now"** 及 **"Issue Policy"** 

- If you select "Customer Payment", please refer to Step 1 to Step 16
   如果您選擇 "Customer Payment", 請參考步驟 1 至步驟 16
- If you select "Pay Now", please refer to Step 17 to Step 35
   如果您選擇 "Pay Now", 請參考步驟 17 至步驟 35
- If you select "Issue Policy", please refer to Step 36 to Step 49 如果您選擇 "Issue Policy", 請參考步驟 36 至步驟 49

Back to Contents 返回目錄

For Internal Use Only

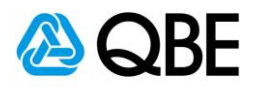

| lake  | Payment" by "Custo                                                                                 | mer Payment"                                                                                                    |                                                                                                    |                                                                                              |                                                  | <b>(</b>                   |
|-------|----------------------------------------------------------------------------------------------------|----------------------------------------------------------------------------------------------------|----------------------------------------------------------------------------------------------------|----------------------------------------------------------------------------------------------|--------------------------------------------------|----------------------------|
|       |                                                                                                    |                                                                                                    |                                                                                                    | Also print documents                                                                         | in Chinese C                                     | ustomer Paymer             |
|       |                                                                                                    |                                                                                                    |                                                                                                    | Tota                                                                                         | al Premium 5:                                    | ay Now                     |
|       |                                                                                                    |                                                                                                    |                                                                                                    | SAV                                                                                          |                                                  | MAKE PAYMEN                |
|       |                                                                                                    |                                                                                                    |                                                                                                    | SAV                                                                                          |                                                  | PIARE FATPLEN              |
| 1.    | Customer selects "C                                                                                | ustomer Payment"                                                                                                    | Customer Payment                                                                                            |                                                                                              |                                                  |                            |
|       | 客戶選擇 "Custome                                                                                      | r Payment"                                                                                                    | Email Address*                                                                                              | wonglaichun@email.com                                                                        |                                                  |                            |
| 2.    | Verify the "Email Add                                                                              | dress" and                                                                                                    | Verify Email Address*                                                                                       | wonglaichun@email.com                                                                        |                                                  |                            |
|       | "Mobile Number" of                                                                                 | the customer                                                                                                    | Country Code                                                                                                | 852 🗸                                                                                        | _                                                |                            |
|       | 核對客戶之"Email A                                                                                      | Address"及                                                                                                    | Mobile Number                                                                                               | 92233445                                                                                     |                                                  | _                          |
|       | "Mobile Number"                                                                                    |                                                                                                    | +                                                                                                    |                                                                                              |                                                  |                            |
| 3.    |                                                                                                    |                                                                                                    | Please note that an SMS will be a<br>numbers captured using a third p<br>with the data privacy policy outli | sent to the customer and/or<br>party provider with details p<br>ned in Qnect used in your co | any other mobile<br>rovided in accorda<br>suntry | nce                        |
|       |                                                                                                    |                                                                                                    |                                                                                                    | CANC                                                                                         | EL SUBMIT                                        | • (                        |
|       |                                                                                                    |                                                                                                    |                                                                                                    |                                                                                              | N                                                |                            |
| olicy | y                                                                                                  |                                                                                                    |                                                                                                    |                                                                                              | V                                                |                            |
|       | Insured: WONG LAI<br>Address: UNIT 610 (<br>WANCHAI R<br>Agent: Wong Yiu                           | CHUN<br>5/F CHING HONG BUILDING :<br>0AD WANCHAI<br>Wah                                                                   | 321                                                                                                    | Wording: UWD.PTRVS.E.V                                                                       | /4.1807                                          |                            |
| iks   | Transaction History Docu                                                                           | ments                                                                                                    |                                                                                                    |                                                                                              |                                                  |                            |
| Sect  | ion Risk Locati                                                                                    | on / Type of Business                                                                                                    | c                                                                                                    | Commence                                                                                     | Terminated                                       |                            |
| Trav  | vel <u>001</u> HONG                                                                                | KONG                                                                                                    |                                                                                                    | 01/08/2020                                                                                   |                                                  |                            |
| 4.    | The "Policy Status"<br>"Policy Status" 會縣<br>• The customer wil<br>to settle the prem<br>客戶收到"Paym | will show " <b>Pending</b><br>頁示 " <b>Pending New</b><br>I receive a " <b>Payme</b><br>iium<br>i <b>ent Request Email</b> | y New Business"<br>Business"<br>nt Request Email" and<br>"後,可利用隨件附上;                                        | can use the " <b>Make</b><br>之 " <b>Make Paymen</b> t                                        | <b>Payment"</b><br>""連結去繳f                       | <b>link enclose</b><br>寸保費 |
|       |                                                                                                    |                                                                                                    |                                                                                                    |                                                                                              |                                                  |                            |
|       |                                                                                                    |                                                                                                    |                                                                                                    |                                                                                              | Back to Cor                                      | itents 返回目                 |

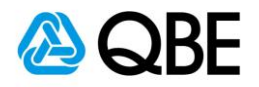

5

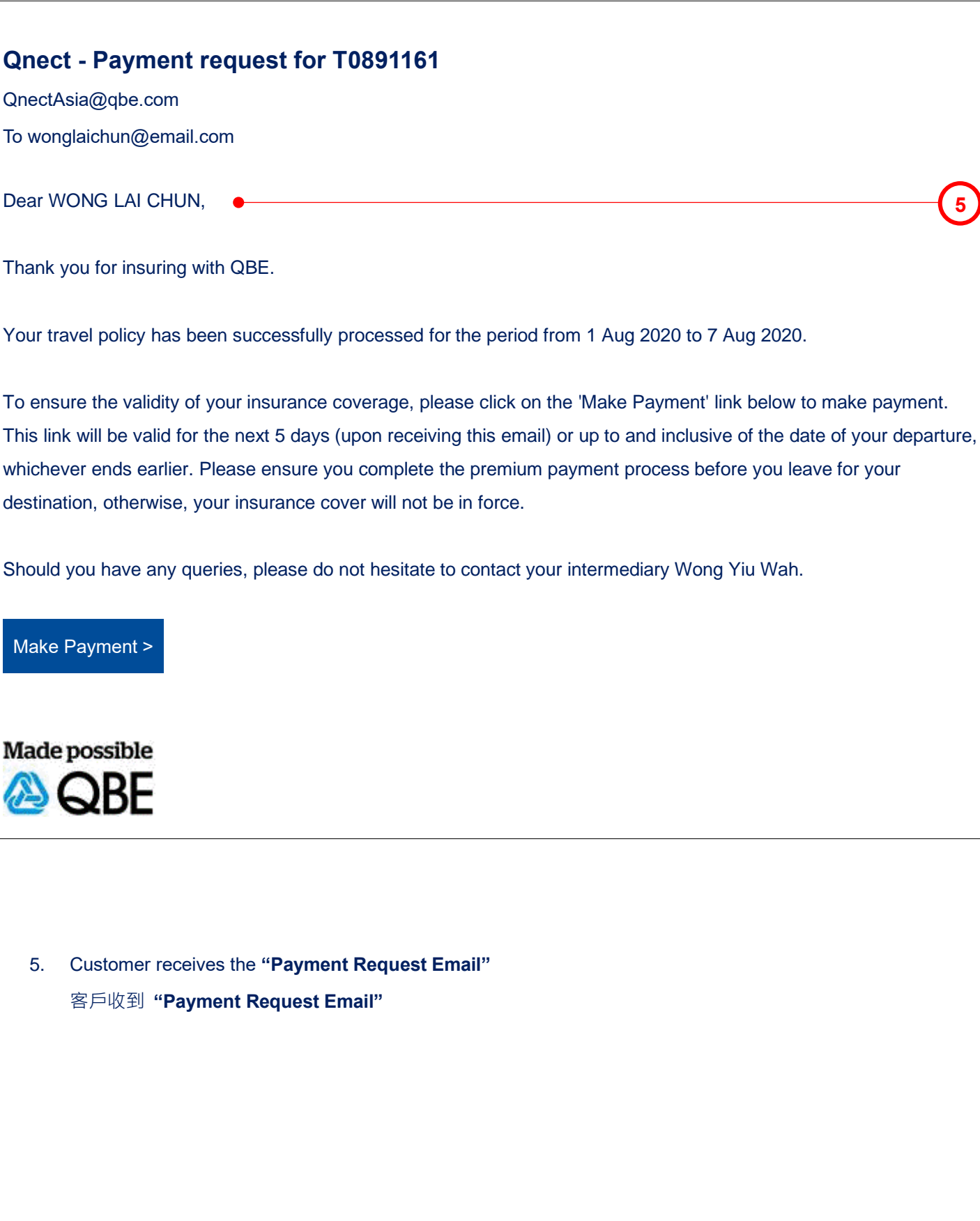

Back to Contents 返回目錄

For Internal Use Only

**All Rights Reserved** 

16 | Page

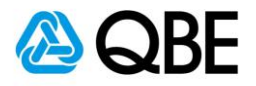

### QBE Qnect

#### Travel Insurance Payment - Policy Summary -T0891161

| portant Notice                                                                                                    |                                                                                                    |                                                                                                 |                                                       |                       |
|----------------------------------------------------------------------------------------------------|----------------------------------------------------------------------------------------------------|-------------------------------------------------------------------------------------------------|-------------------------------------------------------|-----------------------|
| ne Insured Person/s :                                                                                                    |                                                                                                    |                                                                                                 |                                                       |                       |
| will not be travelling co                                                                                                    | ntrary to the advice of a medical                                                                     | practitioner or for the purpose of                                                              | obtaining medical treatment                           |                       |
| is/are in good health ar                                                                                                    | nd free from any physical impairr                                                                     | ment, infirmity, disability or deform                                                           | nity                                                  |                       |
| is/are accompanied by                                                                                                    | parents or guardian if they are u                                                                     | inder 12 years of age                                                                           |                                                       |                       |
| agree(s) that the Policy                                                                                                    | is non-refundable (Single Trip P                                                                      | olicy) and non-transferrable once                                                               | the Policy is issued                                  |                       |
| agree(s) that the maxir                                                                                                    | mum duration is 182 days for Sir                                                                      | ngle Trip Policy and 90 days per tri                                                            | p for Annual Multi-Trip.                              |                       |
| accept(s) the terms, ex                                                                                                    | clusions and conditions as set ou                                                                     | ut in the Policy                                                                                |                                                       |                       |
| has/ have read and cor                                                                                                    | nsented to the <u>Personal informati</u>                                                              | on Collection Statement                                                                         | _                                                     |                       |
|                                                                                                    |                                                                                                    |                                                                                                 |                                                       |                       |
|                                                                                                    |                                                                                                    |                                                                                                 |                                                       |                       |
| I agree with the declara                                                                                                    | ations and confirm the details co                                                                     | ntained in this page are true and c                                                             | correct.                                              |                       |
| I agree with the declara                                                                                                    | ations and confirm the details co                                                                     | ntained in this page are true and c                                                             | orrect.                                               |                       |
| I agree with the declara<br>Insured<br>ustomer No                                                                                                    | ations and confirm the details co<br>04729116                                                         | ntained in this page are true and c                                                             | orrect.                                               |                       |
| I agree with the declara<br>Insured<br>ustomer No<br>ull Name                                                                                                    | ations and confirm the details co<br>04729116<br>WONG LAI CHUN                                        | ntained in this page are true and c                                                             | orrect.                                               |                       |
| I agree with the declara<br>Insured<br>ustomer No<br>ull Name<br>Travel Details                                                                                            | ations and confirm the details co<br>04729116<br>WONG LAI CHUN                                        | ntained in this page are true and c                                                             | xorrect.                                              |                       |
| I agree with the declara<br>Insured<br>ustomer No<br>ull Name<br>Travel Details<br>Major Destination                                                                       | ations and confirm the details con<br>04729116<br>WONG LAI CHUN<br>Japan                              | ntained in this page are true and c<br>Policy Type                                              | correct.<br>Single Trip                               | Return Trip           |
| I agree with the declara<br>Insured<br>ustomer No<br>ull Name<br>Travel Details<br>Major Destination<br>Inception Date                                                     | ations and confirm the details co<br>04729116<br>WONG LAI CHUN<br>Japan<br>01/08/2020                 | ntained in this page are true and c<br>Policy Type<br>Expiry Date                               | sorrect.<br>Single Trip<br>07/08/2020                 | Return Trip           |
| I agree with the declara<br>Insured<br>Sustomer No<br>ull Name<br>Travel Details<br>Major Destination<br>Inception Date<br>Plan Type                                       | ations and confirm the details co<br>04729116<br>WONG LAI CHUN<br>Japan<br>01/08/2020<br>Single Trip  | ntained in this page are true and c<br>Policy Type<br>Expiry Date<br>No. of Persons             | Single Trip<br>07/08/2020                             | Return Trip<br>7 days |
| I agree with the declara<br>Insured<br>Sustomer No<br>ull Name<br>Travel Details<br>Major Destination<br>Inception Date<br>Plan Type<br>Insured Person(s)                  | ations and confirm the details con<br>04729116<br>WONG LAI CHUN<br>Japan<br>01/08/2020<br>Single Trip | ntained in this page are true and c<br>Policy Type<br>Expiry Date<br>No. of Persons             | sorrect.<br>Single Trip<br>07/08/2020<br>1            | Return Trip<br>7 days |
| I agree with the declara<br>Insured<br>Uustomer No<br>UII Name<br>Travel Details<br>Major Destination<br>Inception Date<br>Plan Type<br>Insured Person(s)<br>WONG LAI CHUN | ations and confirm the details con<br>04729116<br>WONG LAI CHUN<br>Japan<br>01/08/2020<br>Single Trip | ntained in this page are true and c<br>Policy Type<br>Expiry Date<br>No. of Persons<br>born 01/ | orrect.<br>Single Trip<br>07/08/2020<br>1<br>/01/1980 | Return Trip<br>7 days |

- Customer reviews the "Importance Notice" under the "Policy Summary" 客戶檢閱 "Policy Summary" 內之 "Importance Notice"
- 7. Customer agrees to "**Policy Summary**", then checks the box
  - 客戶同意"Policy Summary"內容,然後在方格內打勾
- 8. A MAKE PAYMENT >

Back to Contents 返回目錄

8

For Internal Use Only

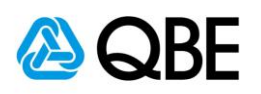

|                                    |                                  |                                            |    | Ba           | ck to Contents 返回目 |
|------------------------------------|----------------------------------|--------------------------------------------|----|--------------|--------------------|
|                                    |                                  |                                            |    |              |                    |
|                                    |                                  |                                            |    |              |                    |
| 1. උම 📕                            | Рау                              |                                            |    |              |                    |
| 客戶輸入"F                             | ayment Details"                  |                                            |    |              |                    |
| 合尸າ则八 ° <b>c</b><br>0. Customer in | buts the " <b>Payment Deta</b>   | ils"                                       |    |              |                    |
| . Customer in                      | puts the <b>"Billing Inform</b>  | ation"                                     |    |              |                    |
|                                    |                                  |                                            |    |              |                    |
|                                    |                                  | P                                          |    |              |                    |
|                                    |                                  | Рау                                        |    |              | (                  |
| CVN *                              | 123 June 123                     |                                            |    |              |                    |
| Expiration Date *                  | 12 🕑 2020 💌                      | nted on the back or front of credit cards. |    |              |                    |
| Card Number *                      | 3689368936893689                 |                                            |    |              |                    |
|                                    | Visa                             | Mastercard                                 |    |              |                    |
| Card Type *                        |                                  |                                            |    |              |                    |
| Payment Details 🔒                  |                                  |                                            |    |              |                    |
|                                    |                                  |                                            |    |              |                    |
| country/region *                   | HUIG KUIG                        |                                            |    |              |                    |
| City *                             | Wanchai                          |                                            |    |              |                    |
| Address Line 2                     | 321 Wanchai Road                 |                                            |    |              |                    |
| Address Line 1 *                   | Unit 610 6/F Ching Long Building |                                            |    |              | (                  |
| Last Name *                        | Wong                             |                                            |    |              | HKD 536.46         |
| First Name *                       | Lai Chun                         | * Required fiel                            | id | Total amount |                    |
|                                    |                                  |                                            |    |              |                    |

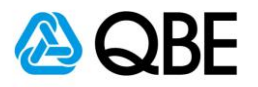

**Payment Confirmation** 

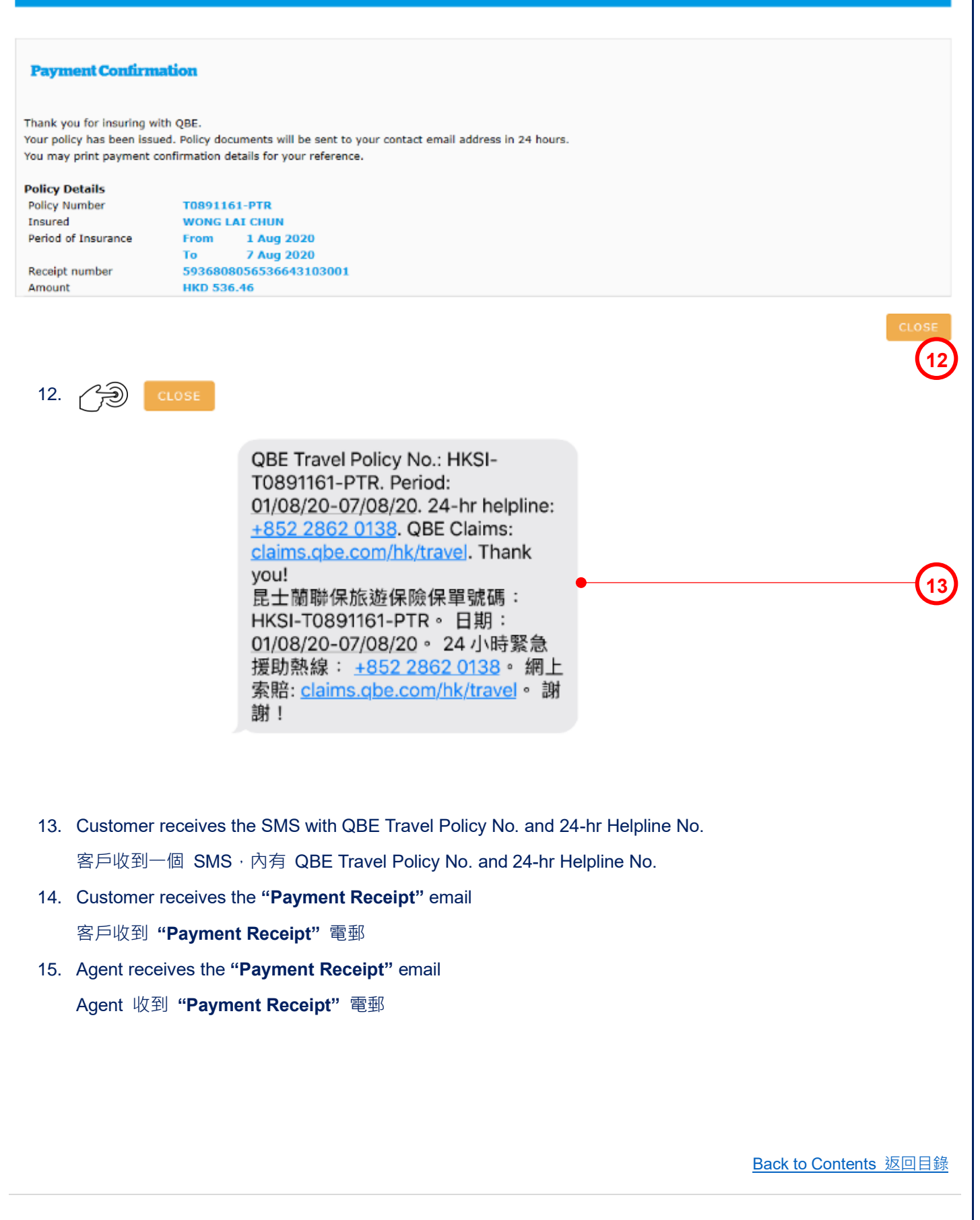

For Internal Use Only

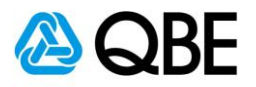

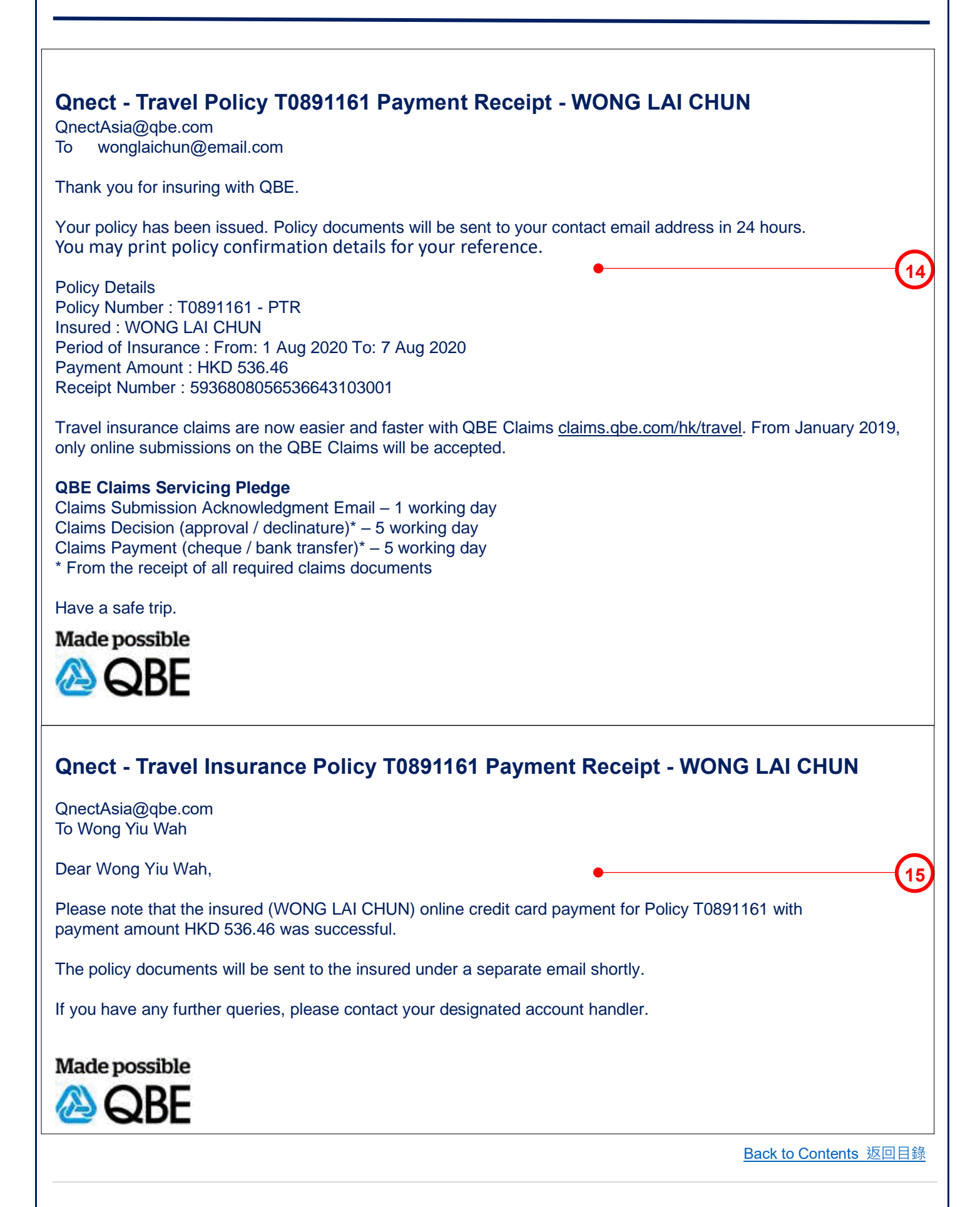

For Internal Use Only

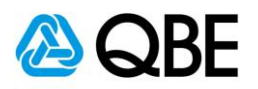

16

#### **Qnect - Travel Insurance T0891161 Policy Document**

#### QnectAsia@qbe.com To wonglaichun@email.com

| J.<br>PDF             | Attached file: Summary of Benefits-ASIA_17816297.pdf<br>249 KB                                 | / | J.<br>PDF        | Attached file: Schedule - Client Copy-ASIA_17816285.pdf<br>66 KB                     | ~ |
|-----------------------|------------------------------------------------------------------------------------------------|---|------------------|--------------------------------------------------------------------------------------|---|
| J.<br>PDF             | Attached file: Receipt-ASIA_17816284.pdf<br>37 KB                                              | / | Ja<br>PDF        | Attached file: Policy Wording (CHINESE)-ASIA_17816296.pdf<br>1 MB                    | ~ |
| J.<br>RK              | Attached file: Outbound Travel Alert-ASIA-OTALERT_CHINESE.pdf<br>194 KB                        | ~ | <mark>لہ</mark>  | Attached file: Policy Wording-ASIA_17816295.pdf<br>940 KB                            | ~ |
| )<br>a                | Attached file: Summary of Benefits (CHINESE)-ASIA_17816298.pdf<br>432 KB                       | ~ | <mark>太</mark>   | Attached file: 24-hr Worldwide Emergency Assistance Cards-ASIA_17816299.pdf<br>22 KB | Ý |
| )<br>E                | Attached file: Schedule - Client Copy (CHINESE)-ASIA_17816286.pdf<br>84 KB                     | - | <mark>ہ</mark> ے | Attached file: Outbound Travel Alert-ASIA-OTALERT.pdf<br>147 KB                      | ~ |
| <mark>ل</mark> ه<br>ه | Attached file: 24-hr Worldwide Emergency Assistance Cards (CHINESE)-ASIA_17816300.pdf<br>37 KB | - |                  |                                                                                      |   |
|                       |                                                                                                |   |                  |                                                                                      |   |

#### Dear WONG LAI CHUN,

Thank you for insuring with QBE Insurance. We advise that you read the policy prior to your trip and carry with you the QBE 24-Hour Worldwide Emergency Assistance Card as attached which contains the necessary emergency number.

If you have any enquiries on the coverage, Policy Schedule and Policy Wording, please do not hesitate to contact your agent – Wong Yiu Wah.

We, at QBE wish you a safe and enjoyable journey.

Travel insurance claims are now easier and faster with QBE Claims <u>claims.qbe.com/hk/travel</u>. From January 2019, only online submissions on the QBE Claims will be accepted.

#### **QBE Claims Servicing Pledge**

Claims Submission Acknowledgment Email – 1 working day Claims Decision (approval / declinature)\* – 5 working day Claims Payment (cheque / bank transfer)\* – 5 working day \* From the receipt of all required claims documents

Have a safe trip.

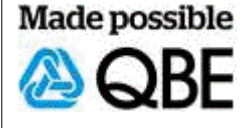

16. Customer receives the "Policy Document" email

客戶收到 "Policy Document" 電郵

Back to Contents 返回目錄

For Internal Use Only

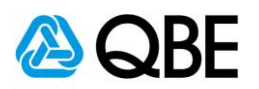

#### "Make Payment" by "Pay Now"

|                                                                   |                                                         |                                   |   | Total Pre | mium 5 | Pay Now 🔴                | -(-  |
|-------------------------------------------------------------------|---------------------------------------------------------|-----------------------------------|---|-----------|--------|--------------------------|------|
|                                                                   |                                                         |                                   | l | SAVE PE   | NDING  | Issue Policy<br>MAKE PAY | MENT |
| . Customer selects " <b>P</b> ?                                   | ay Now"                                                 |                                   |   |           |        |                          |      |
| 客戶選擇 "Pay Now'                                                    | 9                                                       |                                   |   |           |        |                          |      |
| Agent Payment                                                     |                                                         |                                   |   |           |        |                          |      |
| Country Code<br>Mobile Number                                     | 852 V<br>92233445 ●                                     | 0                                 |   |           |        |                          | -(   |
| +                                                                 |                                                         |                                   |   |           |        |                          |      |
| Please note that an SMS will be<br>numbers captured using a third | sent to the customer and,<br>party provider with detail | /or any other mobile              |   |           |        |                          |      |
| eccordance with the data privac                                   | y policy outlined in Qnect                              | Used in your country CANCEL SUBMI |   |           |        |                          | -(1  |
|                                                                   |                                                         | Ŕ                                 |   |           |        |                          |      |
| Verify the Mobile Num                                             | nber of the custome                                     | er V                              |   |           |        |                          |      |
| 核對安戶之 Mobile N                                                    | umber                                                   |                                   |   |           |        |                          |      |
| 核對客戶之 Mobile N                                                    | umber                                                   |                                   |   |           |        |                          |      |
| 核對客戶之 Mobile N<br>. 🅜 SUBMIT                                      | umber                                                   |                                   |   |           |        |                          |      |
| 核對客戶之 Mobile N                                                    | umber                                                   |                                   |   |           |        |                          |      |
| 核對客戶之 Mobile N                                                    | umber                                                   |                                   |   |           |        |                          |      |
| 核對客戶之 Mobile N                                                    | umber                                                   |                                   |   |           |        |                          |      |
| 核對客戶之 Mobile N                                                    | umber                                                   |                                   |   |           |        |                          |      |
| 核對客戶之 Mobile N                                                    | umber                                                   |                                   |   |           |        |                          |      |
| 核對客戶之 Mobile N                                                    | umber                                                   |                                   |   |           |        |                          |      |
| 核對客戶之 Mobile N                                                    | umber                                                   |                                   |   |           |        |                          |      |
| 核對客戶之 Mobile N                                                    | umber                                                   |                                   |   |           |        |                          |      |

For Internal Use Only

All Rights Reserved

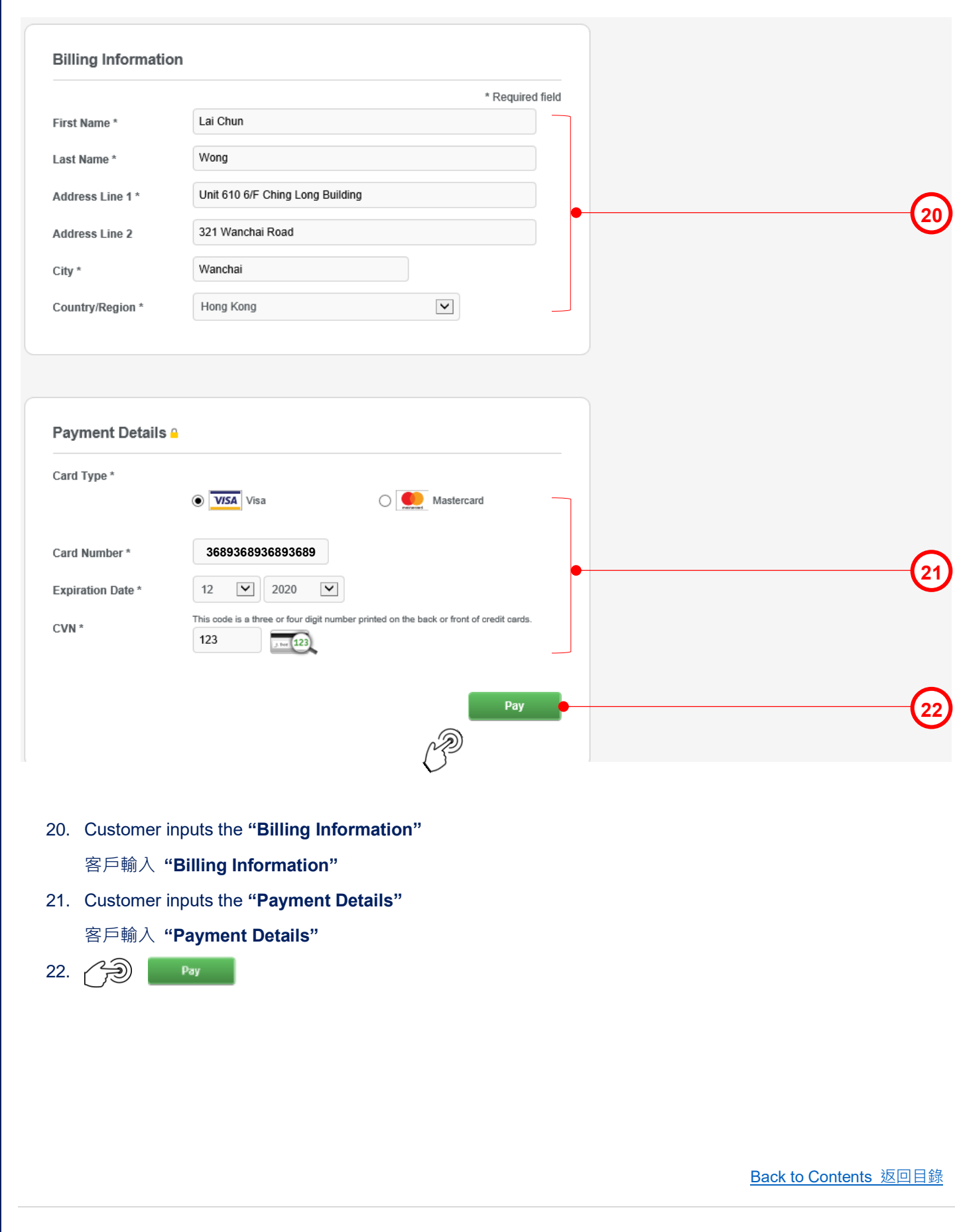

For Internal Use Only

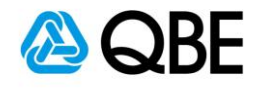

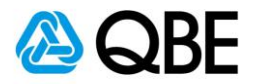

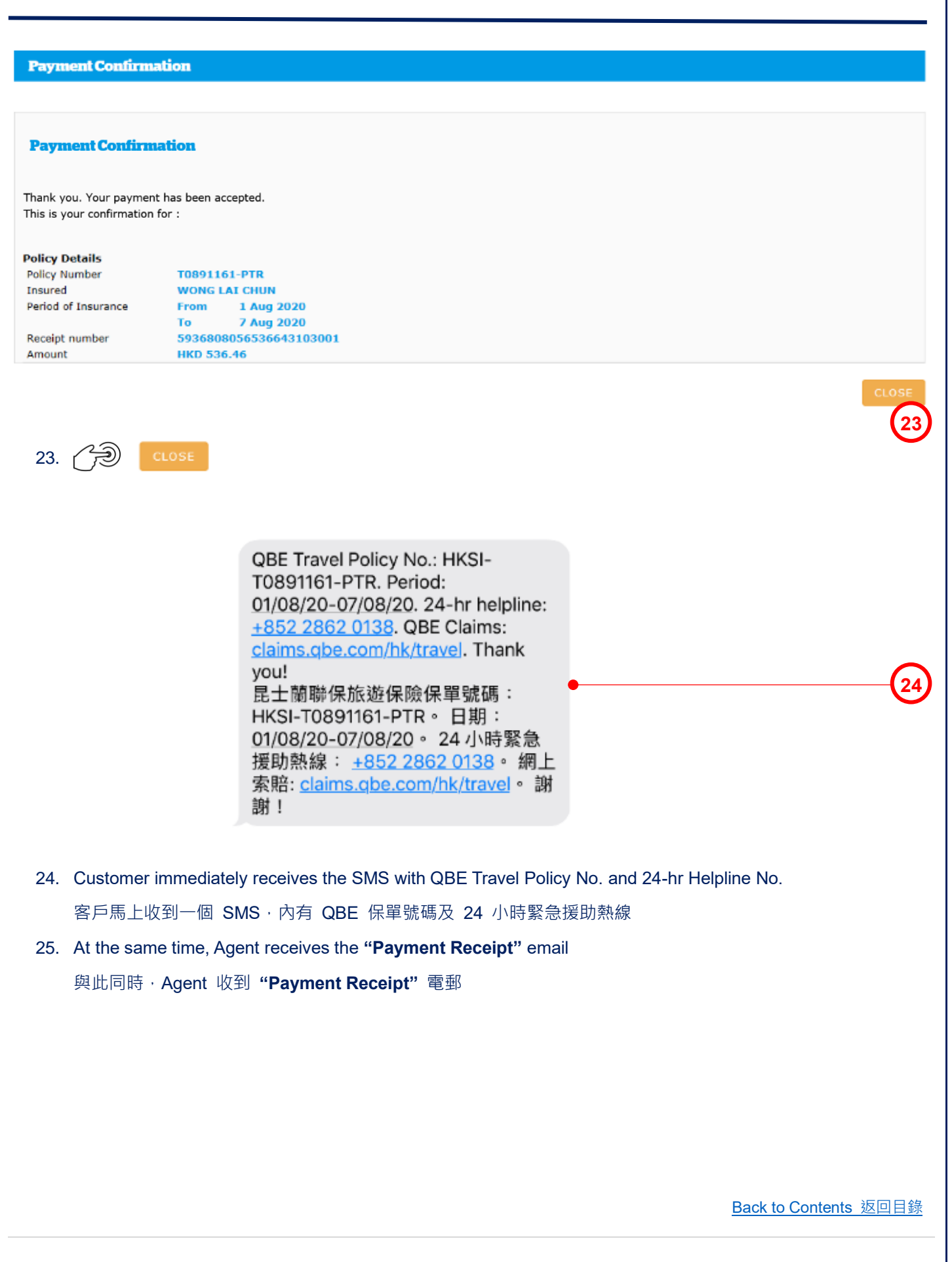

For Internal Use Only

**All Rights Reserved** 

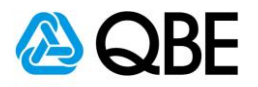

25

#### Qnect - Travel Insurance T0891161 Payment Receipt - WONG LAI CHUN

QnectAsia@qbe.com

To Wong Yiu Wah

Dear WONG LAI CHUN,

Thank you. Your payment has been accepted.

This is your confirmation for:

Policy Details Policy Number : T0891161 Insured : WONG LAI CHUN Period of Insurance : From: 1 Aug 2020 To: 7 Aug 2020 Payment Amount : HKD 536.46 Receipt Number : 5936808056536643103001

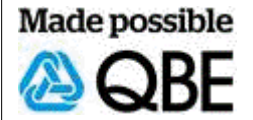

Back to Contents 返回目錄

For Internal Use Only

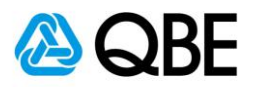

#### Policy

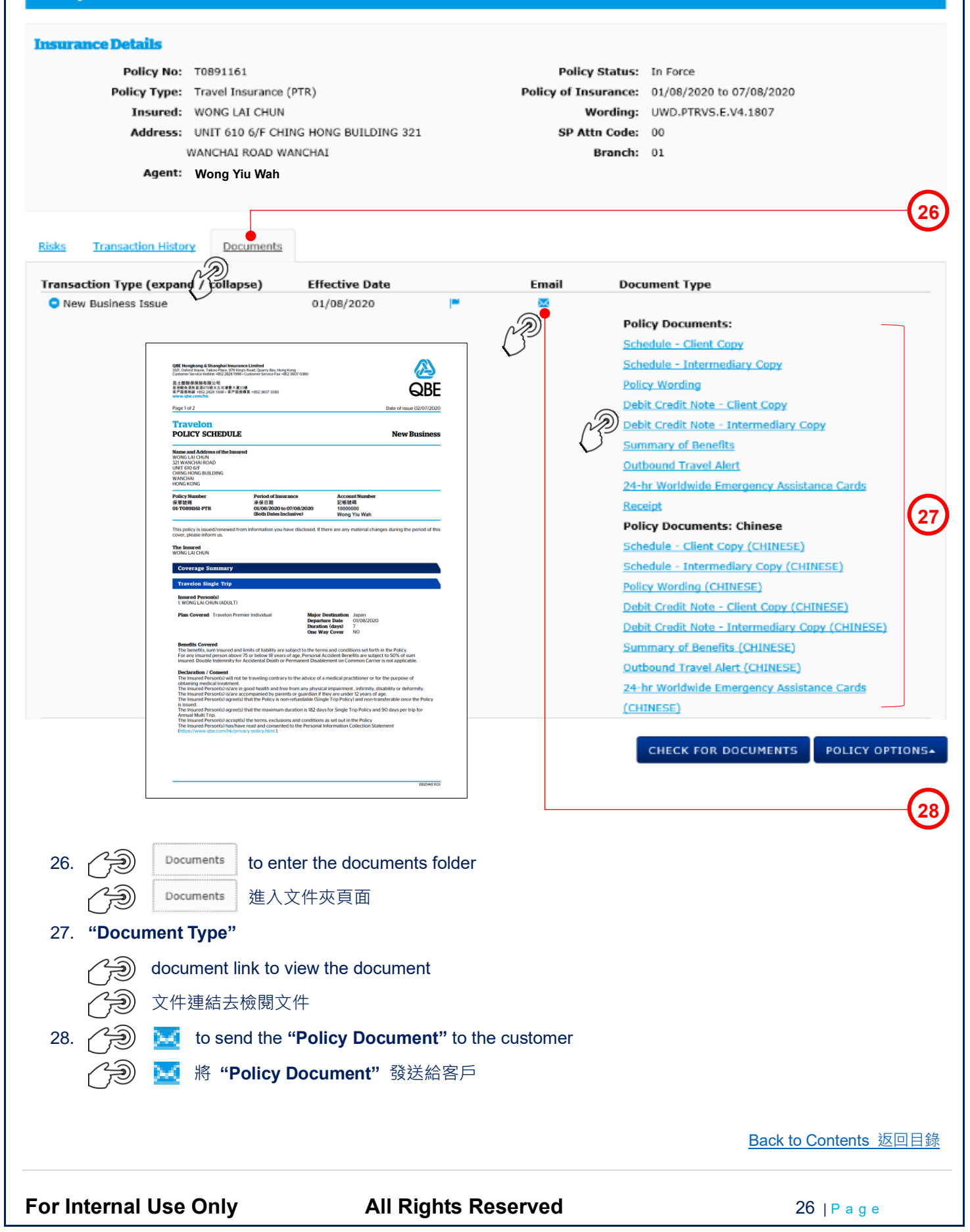

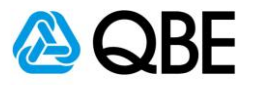

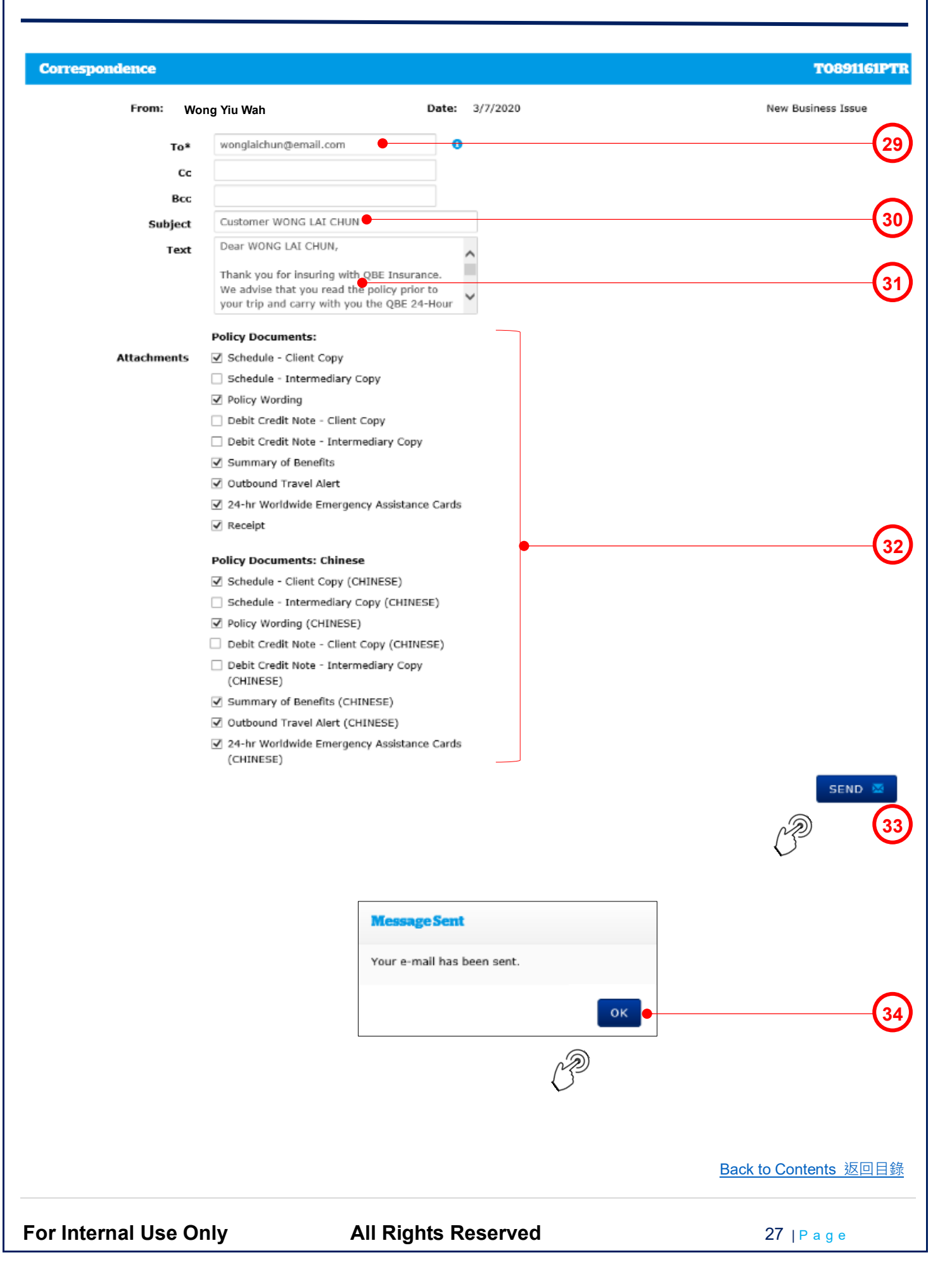

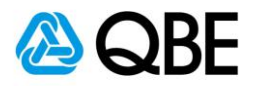

- 29. "To" System will default it to be the customer email address
  (can add other email addresses, using semicolon (;) to separate them)
  "To" 系統會預設它為客戶之電郵地址 (可以加入其他電郵地址;並以(;)相隔)'
- 30. "Subject" System will default the "Subject" to be the customer name but you may enter your own subject
   "Subject" 系統會預設 "Subject" 為客戶名稱,但您可以輸入自定之郵件標題
- 31. "Text" System will default the email content but you may enter your own email content
   "Text" 系統會預設郵件內容,但您可以輸入自定之郵件內容
- 32. "Attachments" System will default "Policy Documents" to be sent and you may uncheck the box besides the document's name if you do not want to send it

"Attachments" – 系統已預設附上 "Policy Documents",但如該文件是不需要,可以剔除對應之方格

- 33. 😥 send 🛛
- 34. A pop-up message will show that the email has been sent and then 頁面會有顯示電子郵件已發送,然後 のK

Back to Contents 返回目錄

For Internal Use Only

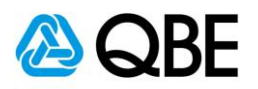

35

#### **Qnect - Travel Insurance T0891161 Policy Document**

#### QnectAsia@qbe.com To wonglaichun@email.com

|                                                                                                    | ~ |
|----------------------------------------------------------------------------------------------------|---|
| Attached file: Receipt-ASIA_17816284.pdf<br>37 KB ~ Attached file: Policy Wording (CHINESE)-ASIA_17816296.pdf                       | ~ |
| Attached file: Outbound Travel Alert-ASIA-OTALERT_CHINESE.pdf<br>194 KB ~ Attached file: Policy Wording-ASIA_17816295.pdf<br>940 KB | Ý |
| Attached file: Summary of Benefits (CHINESE)-ASIA_17816298.pdf<br>432 KB                                                            | ~ |
| Attached file: Schedule - Client Copy (CHINESE)-ASIA_17816286.pdf                                                                   | Ý |
| Attached file: 24-hr Worldwide Emergency Assistance Cards (CHINESE)-ASIA_17816300.pdf<br>37 KB                                      |   |

Dear WONG LAI CHUN,

Thank you for insuring with QBE Insurance. We advise that you read the policy prior to your trip and carry with you the QBE 24-Hour Worldwide Emergency Assistance hotline number (852) 2862 0138.

If you have any enquiries on the coverage, Policy Schedule and Policy Wording, please do not hesitate to contact your agent – Wong Yiu Wah.

We, at QBE wish you a safe and enjoyable journey.

Travel insurance claims are now easier and faster with QBE Claims <u>claims.qbe.com/hk/travel</u>. From January 2019, only online submissions on the QBE Claims will be accepted.

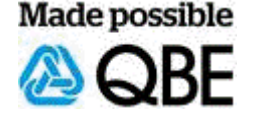

35. Customer receives the "Policy Document" email

客戶收到 "Policy Document" 電郵

Back to Contents 返回目錄

For Internal Use Only

**All Rights Reserved** 

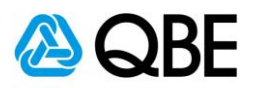

#### "Make Payment" by "Issue Policy" Chines Customer Payment Also print documents in Total Premium 5 Pay Now Issue Policy 🔴 36 SAVE PENDING MAKE PAYMENT 36. Customer selects "Issue Policy" 客戶選擇 "Issue Policy" Customer 852 🗸 Country Code 92233445 37 Mobile Number Please note that an SMS will be sent to the customer and/or any other mobile numbers captured using a third party provider with details provided in accordance with the data privacy policy outlined in Qnect used in your country SUBMIT 38 CANCEL Confirmation You are about to issue a policy contract with QBE. Are you sure that you have checked all information and that it is correct? Clicking on 'Yes' will mean that all information entered is accurate and that a policy document will be issued and your Agent account debited for the premium payable. Click on 'No' if you have not checked the accuracy of all information entered or if you have incorrectly selected the Issue Policy option. YES 39 37. Check the Mobile Number of the customer 核對客戶之 Mobile Number SUBMIT 38. 39. YES Back to Contents 返回目錄 For Internal Use Only **All Rights Reserved** 30 | P a g e

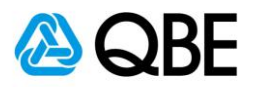

#### Policy

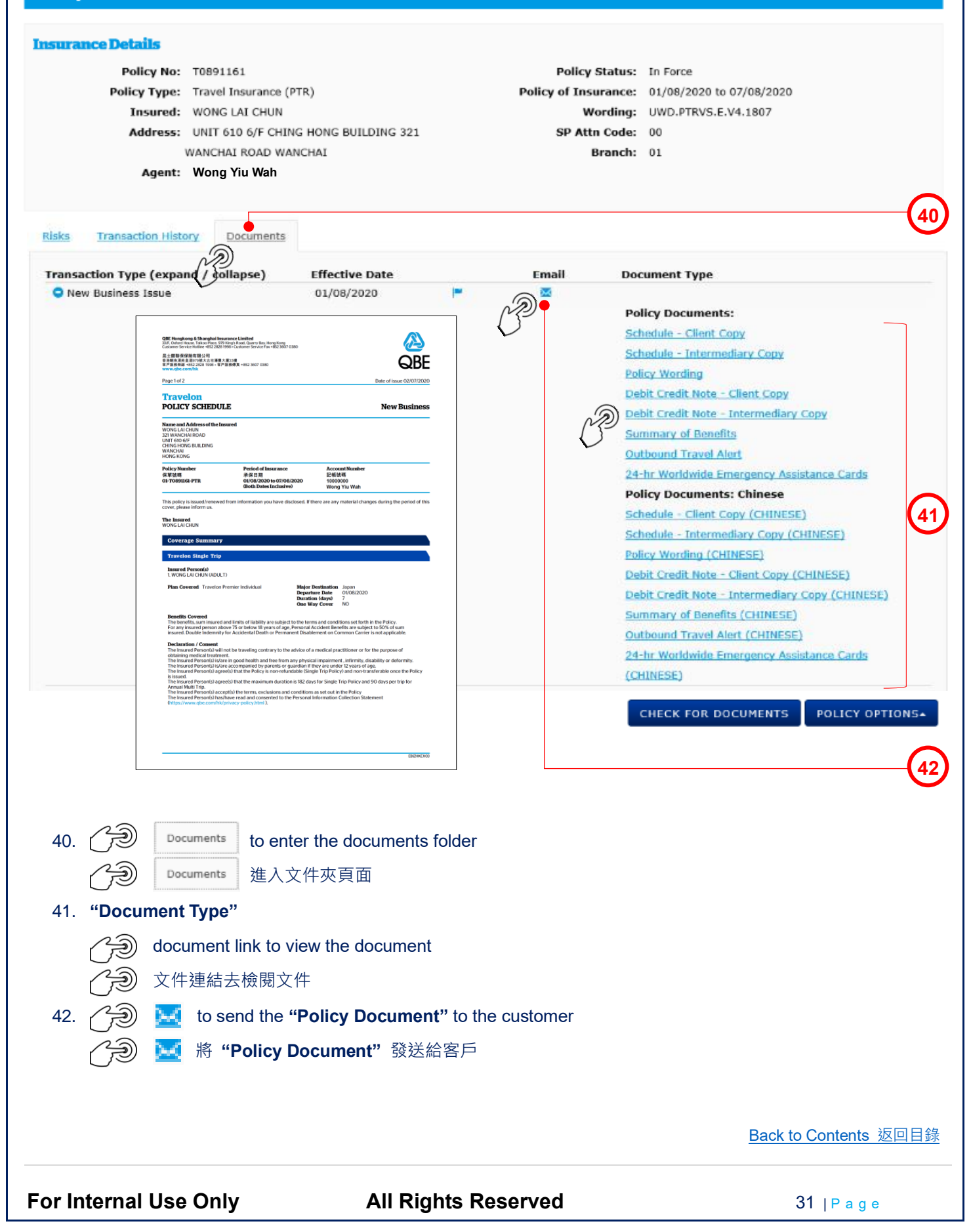

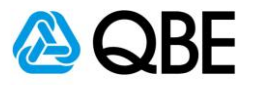

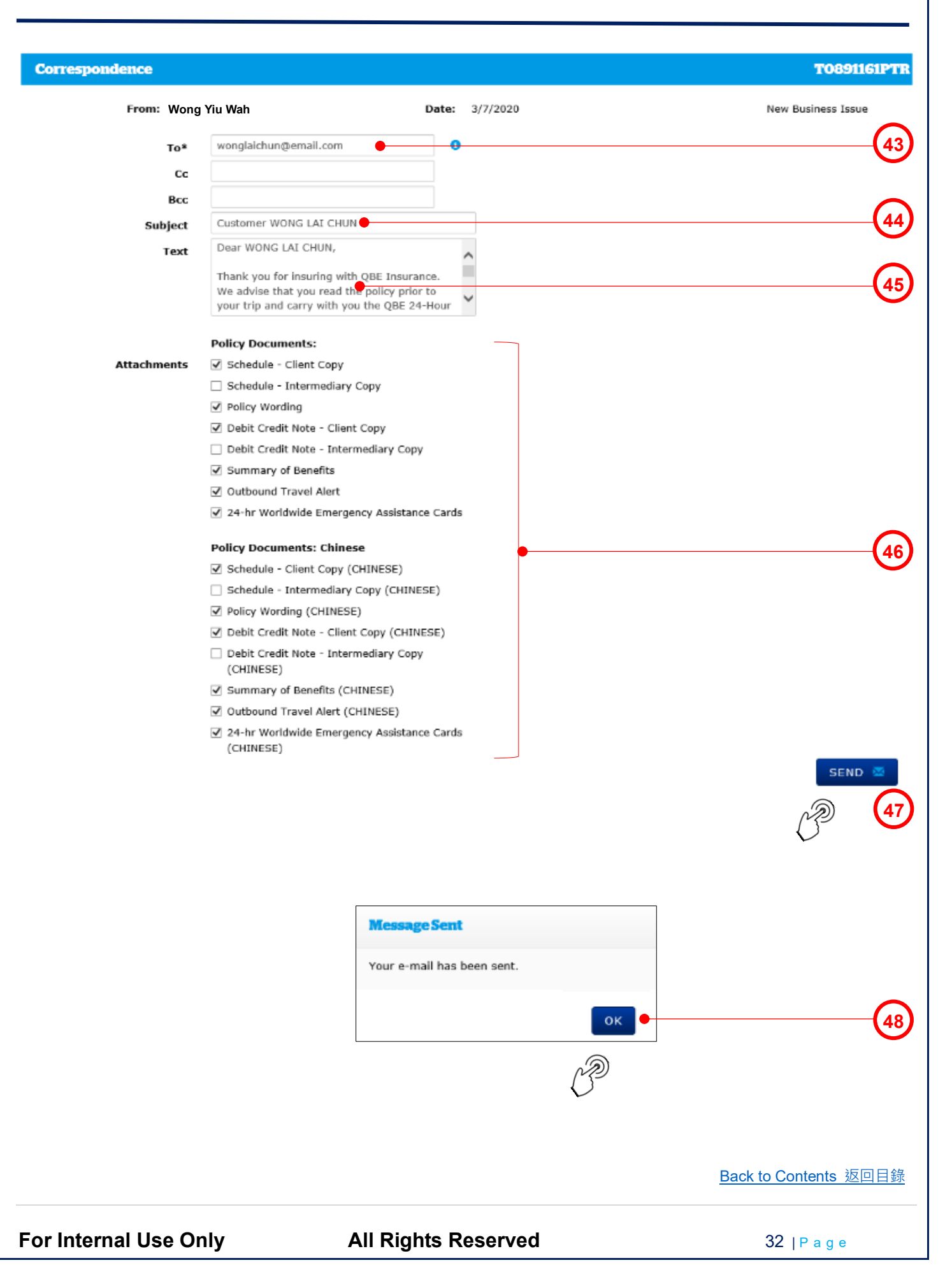

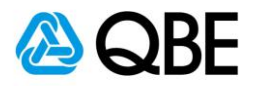

43. "To" – System will default it be the customer email address (can add other email addresses, using semicolon (;) to separate them) "To" – 系統會預設它為客戶之電郵地址 (可以加入其他電郵地址;並以(;)相隔)
44. "Subject" – System will default the "Subject" to be the customer name but you may enter your own subject "Subject" – 系統會預設 "Subject" 為客戶名稱,但您可以輸入自定之郵件標題
45. "Text" – System will default the email content but you may enter your own email content "Text" – System will default the email content but you may enter your own email content
46. "Attachments" – System will default "Policy Documents" to be sent and you may uncheck the box besides the document's name if you do not want to send it

"Attachments" – 系統已預設附上 "Policy Documents",但如該文件是不需要,可以剔除對應之方格

- 47. 😥 send 🛛
- 48. A pop-up message will show that the email has been sent and then 頁面會有顯示電子郵件已發送,然後 のK

Back to Contents 返回目錄

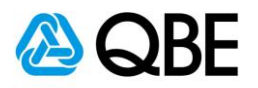

49

#### **Qnect - Travel Insurance T0891161 Policy Document**

#### QnectAsia@qbe.com To wonglaichun@email.com

| Attached file: Debit Credit Note - Client Copy-ASIA_17833413.pdf<br>41 KB            | ~ | Attached file: Schedule - Client Copy-ASIA_17833411.pdf<br>66 KB                               |
|--------------------------------------------------------------------------------------|---|------------------------------------------------------------------------------------------------|
| Attached file: Summary of Benefits (CHINESE)-ASIA_17833423.pdf<br>480 KB             | ~ | Attached file: Summary of Benefits-ASIA_17833422.pdf 297 KB                                    |
| Attached file: Outbound Travel Alert-ASIA-OTALERT_CHINESE.pdf<br>194 KB              | ~ | Attached file: Schedule - Client Copy (CHINESE)-ASIA_17833412.pdf<br>84 KB                     |
| Attached file: Debit Credit Note - Client Copy (CHINESE)-ASIA_17833416.pdf<br>59 KB  | ~ | Attached file: Outbound Travel Alert-ASIA-OTALERT.pdf                                          |
| Attached file: 24-hr Worldwide Emergency Assistance Cards-ASIA_17833424.pdf<br>22 KB | ~ | Attached file: 24-hr Worldwide Emergency Assistance Cards (CHINESE)-ASIA_17833425.pdf<br>36 KB |
| Attached file: Policy Wording (CHINESE)-ASIA_17833421.pdf<br>1 MB                    | ~ | Attached file: Policy Wording-ASIA_17833419.pdf<br>988 KB                                      |

#### Dear WONG LAI CHUN, •

Thank you for insuring with QBE Insurance. We advise that you read the policy prior to your trip and carry with you the QBE 24-Hour Worldwide Emergency Assistance hotline number (852) 2862 0138.

If you have any enquiries on the coverage, Policy Schedule and Policy Wording, please do not hesitate to contact your agent – Wong Yiu Wah.

We, at QBE wish you a safe and enjoyable journey.

Travel insurance claims are now easier and faster with QBE Claims <u>claims.qbe.com/hk/travel</u>. From January 2019, only online submissions on the QBE Claims will be accepted.

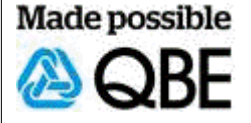

49. Customer receives the "Policy Document" email客戶收到 "Policy Document" 電郵

Back to Contents 返回目錄

For Internal Use Only

**All Rights Reserved** 

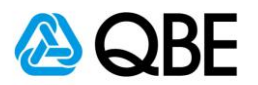

## Part D

### Endorsement

更改保單

Back to Contents 返回目錄

For Internal Use Only

All Rights Reserved

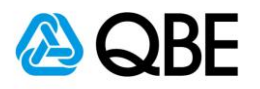

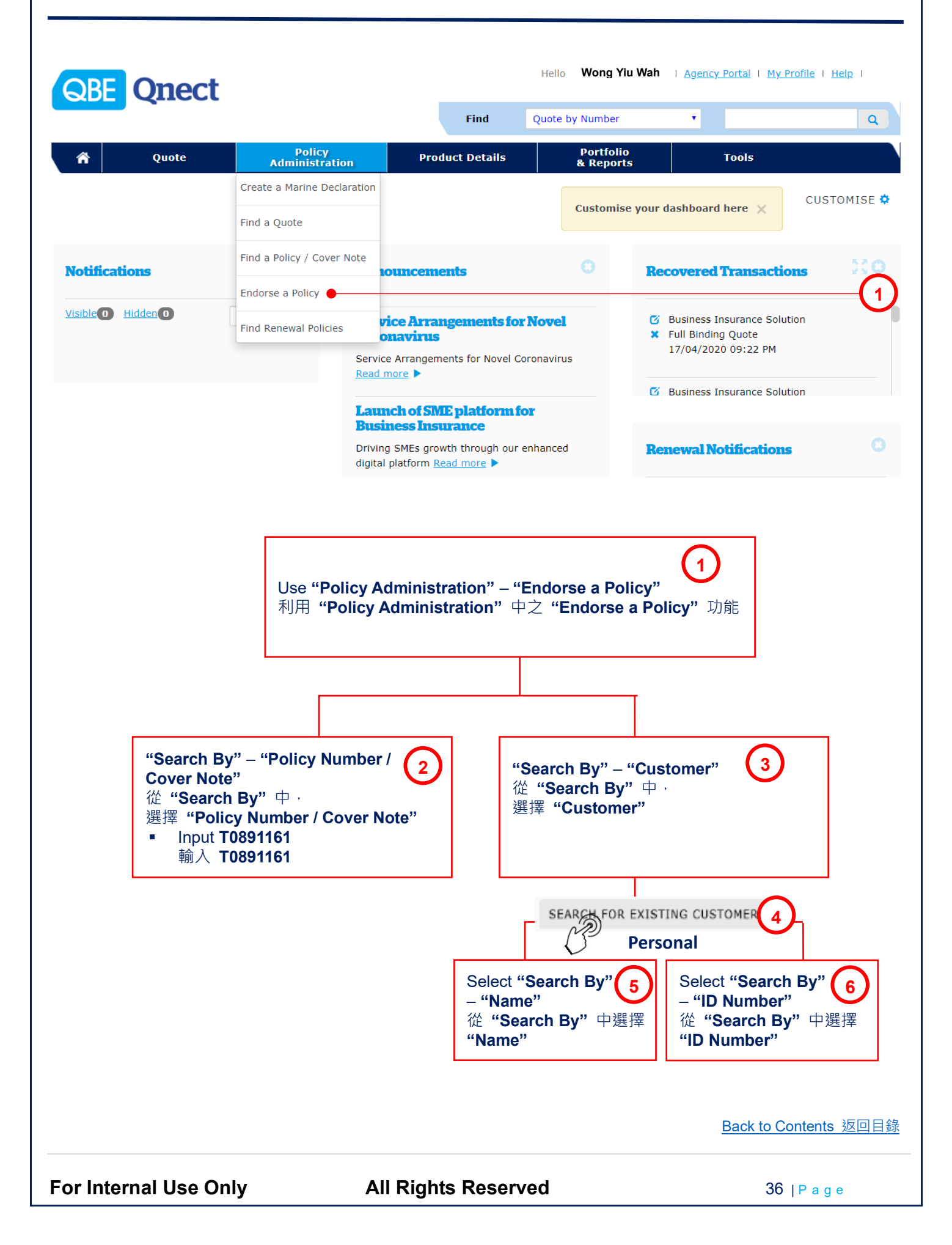

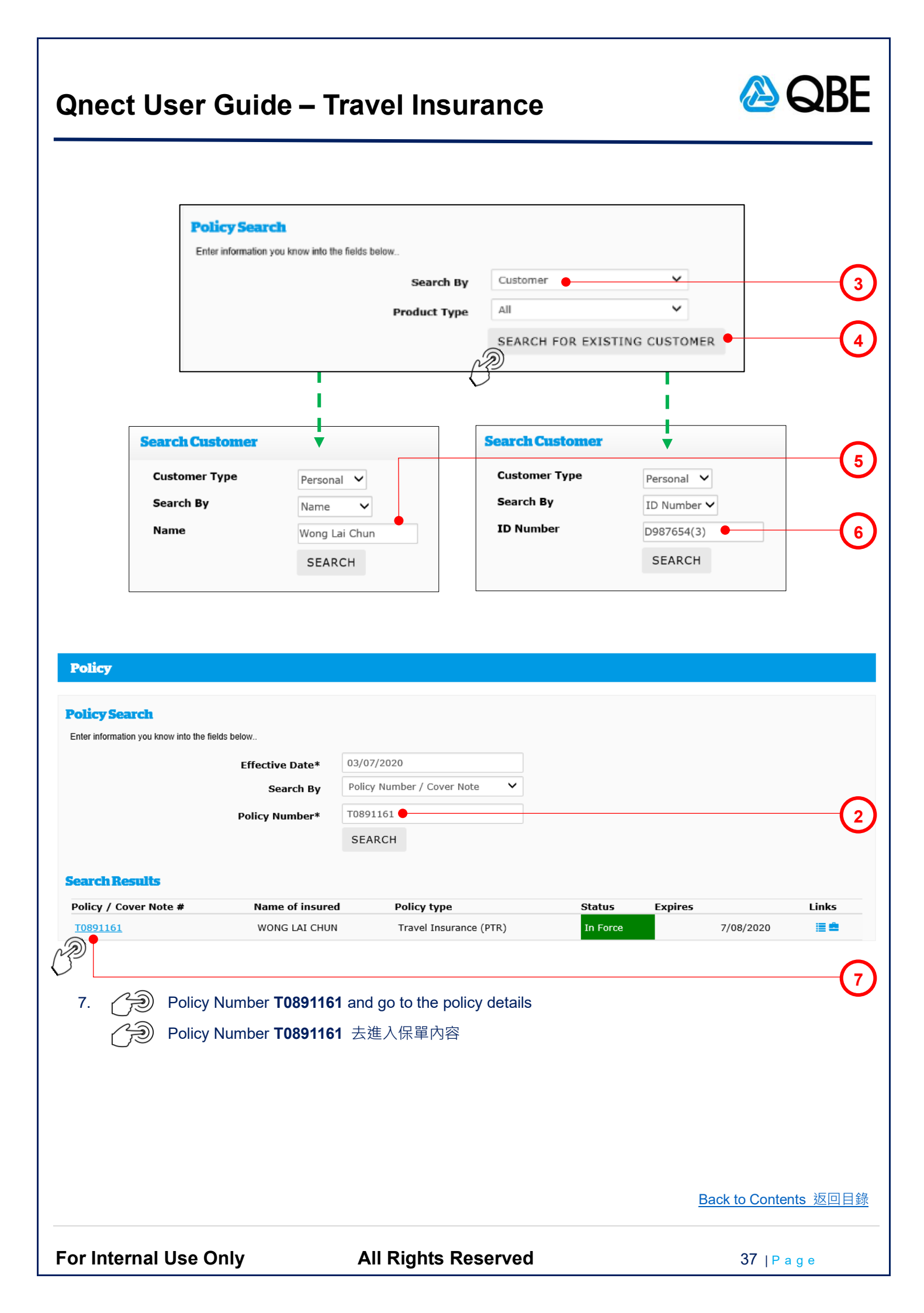

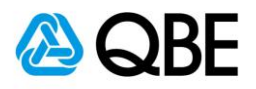

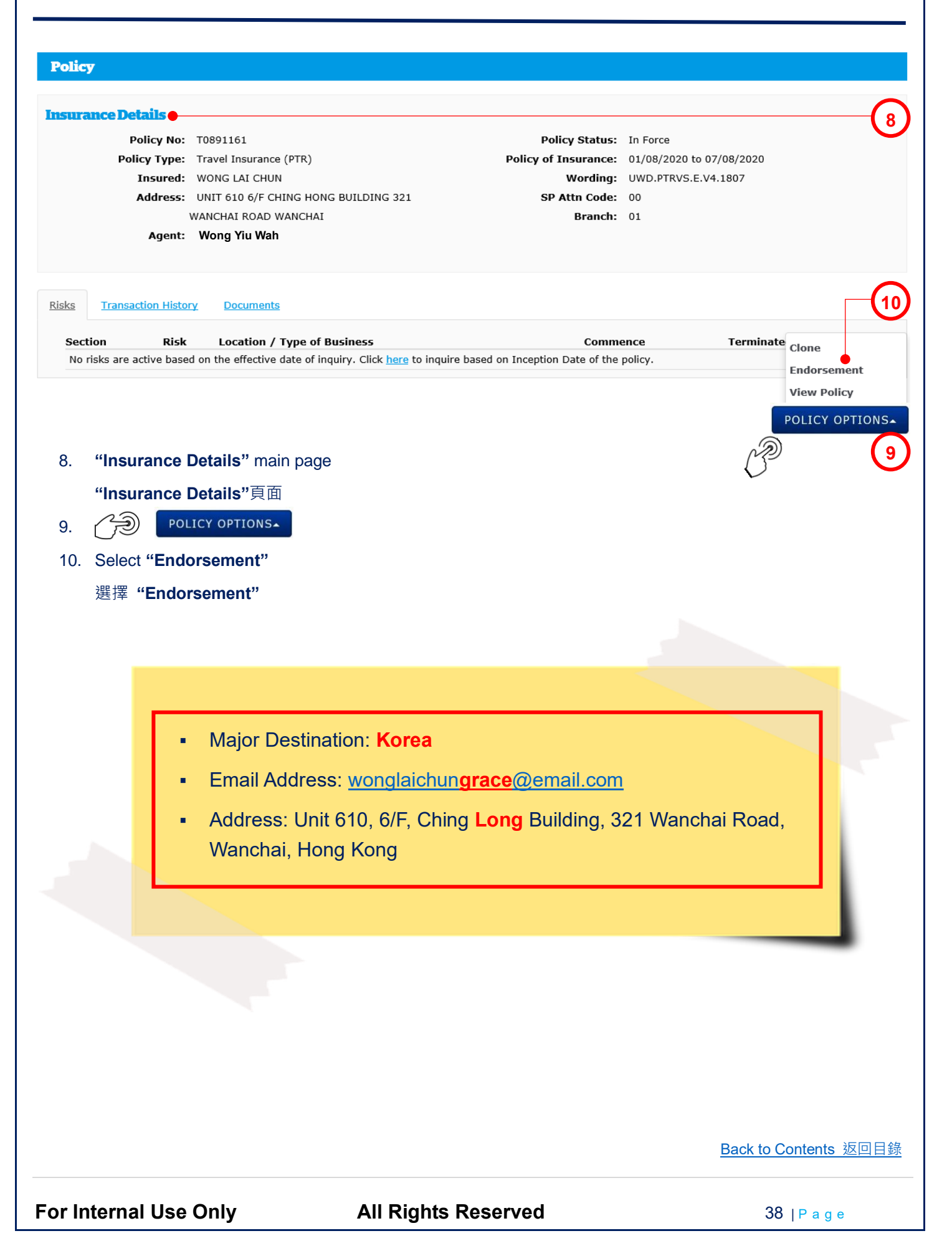

|                                                | Endorsement                                                                |                                            |                                         |                 | Ŭ           |
|------------------------------------------------|----------------------------------------------------------------------------|--------------------------------------------|-----------------------------------------|-----------------|-------------|
|                                                | Effective Date*                                                            | 01/08/2020                                 | Modify Cover Sect                       | ion             |             |
|                                                | Reason*                                                                    | Error correction                           | Error correction<br>Modify Period of In | nsurance        | (12         |
|                                                | Period 01/                                                                 | 08/2020 <b>to</b> 07/08                    | /2020                                   |                 |             |
|                                                |                                                                            |                                            | SUBMIT                                  | •               | 6           |
|                                                |                                                                            |                                            |                                         |                 | C C         |
|                                                |                                                                            |                                            | $O^{-}$                                 |                 |             |
| 13. Travel                                     | SUBMIT<br>Major Destination*<br>Cover Type<br>One Way Cover*<br>Plan Type* | Korea •<br>Single Trip<br>No<br>Individual | <ul> <li>✓</li> <li>✓</li> </ul>        | A               |             |
|                                                | Duration (days)                                                            | 7                                          |                                         |                 |             |
|                                                | No. of Persons*                                                            | 1                                          | ~                                       |                 |             |
| Premium Breakd                                 | own: Ann                                                                   | ual Premium                                | Premium Due                             | Levy            | Total Due   |
| otal                                           |                                                                            | \$536.00                                   | \$0.00                                  | \$0.00          | \$0.00      |
|                                                |                                                                            |                                            |                                         | Total Baraniana |             |
|                                                | MODIFY                                                                     | Korea                                      |                                         |                 |             |
| 14. ()<br>15. Change "<br>更改 "Ma<br>16. ()     | "Major Destination" to<br>ajor Destination" 為 K<br>NEXT >                  | íorea                                      |                                         | (               |             |
| 14. () )<br>15. Change '<br>更改 "Ma<br>16. () ) | "Major Destination"                                                        | <i>forea</i>                               |                                         | Back to Con     | ntents 返回目釒 |
| 14. (分)<br>15. Change"<br>更改"Ma<br>16. (分)     | "Major Destination"                                                        | orea                                       | served                                  | Back to Con     | ntents 返回目  |

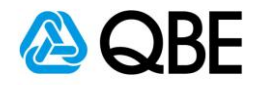

| Customer Details                  |                                                                                                    |         |          |  |  |
|-----------------------------------|----------------------------------------------------------------------------------------------------|---------|----------|--|--|
| Customer Type*                    | Personal 🗸                                                                                                    |         |          |  |  |
| Name*                             | WONG LAI CHUN                                                                                                    |         |          |  |  |
| ID Number*                        | D987654(3)                                                                                                    |         |          |  |  |
| Title                             | ~                                                                                                    |         |          |  |  |
| Gender*                           | Female 🗸                                                                                                    |         |          |  |  |
| Date of Birth                     | 01/01/1980                                                                                                    |         |          |  |  |
| Nationality                       | HONG KONG 🗸                                                                                                    |         |          |  |  |
| Home Telephone Number             |                                                                                                    |         |          |  |  |
| Business Telephone Number         |                                                                                                    |         |          |  |  |
| Mobile Number                     | 92233445                                                                                                    |         |          |  |  |
| Fax Number                        |                                                                                                    |         |          |  |  |
| Email Address                     | wonglaichungrace@email.com 🔴                                                                                                    |         |          |  |  |
| Unit / Floor Number               | UNIT 610 6/F                                                                                                    |         |          |  |  |
| Building Number and Name          | CHING LONG BUILDING                                                                                                    |         | 18       |  |  |
| Street Number and Name*           | 321 WANCHAI ROAD                                                                                                    |         |          |  |  |
| District                          | WANCHAI                                                                                                    |         |          |  |  |
| Country*                          | HONG KONG V                                                                                                    |         |          |  |  |
| 17. Change the "Email Address"    |                                                                                                    | G       |          |  |  |
| 更改 "Email Address"                | Confirmation                                                                                                    |         |          |  |  |
| 18 Change the <b>"Address"</b>    |                                                                                                    |         |          |  |  |
| 更改 "Address"                      | You are about to issue a policy contract with QBE. Are you sure that you have<br>checked all information and that it is correct?<br>Clicking on 'Yes' will mean that all information entered is accurate.<br>Click on 'No' if you have not checked the accuracy of all information entered or<br>if you have incorrectly selected the Issue Policy option. |         |          |  |  |
| 19.<br>20.<br>21.<br>С ок<br>С ок |                                                                                                    |         |          |  |  |
|                                   |                                                                                                    |         | YES • 20 |  |  |
|                                   | Endorsement has been successfully                                                                                                    | issued. | ок 21    |  |  |
|                                   |                                                                                                    | [       | ~?       |  |  |

Back to Contents 返回目錄

For Internal Use Only

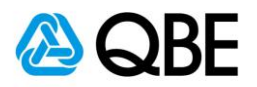

#### Policy **Insurance Details** Policy No: T0891161 Policy Status: In Force Policy Type: Travel Insurance (PTR) Policy of Insurance: 01/08/2020 to 07/08/2020 Wording: UWD.PTRVS.E.V4.1807 Insured: WONG LAI CHUN Address: UNIT 610 6/F CHING LONG BUILDING 321 SP Attn Code: 00 WANCHAI ROAD WANCHAI Branch: 01 Agent: Wong Yiu Wah 22 <u>Risks</u> Transaction History Documents Transaction Type (expand) collapse) Effective Date Email Document Type Endorsement Issue 01/08/2020 Policy Documents: Schedule - Client Copy Schedule - Intermediary Copy Endorsement Note - Client Copy 23 Endorsement Note - Intermediary Copy 24-hr Worldwide Emergency Assistance Cards 24 22. r Documents to enter the documents folder Documents 進入文件夾頁面 23. "Document Type" QBE Hongkong & Shanghai Insurance Limited 33/F, Oxford House, Takeo Place, 979 King's Roat, Quarry Bay, Hong Kong Customer Service Hotline +852 2828 1996 - Customer Service Fax +852 3807 0380 A 昆士蘭聯保保險有關公司 香油制魚溝菜桌道201%依太市運費大厦33標 香戶服藝熟識+852.2828 1998 - 客戶服藝標業+852.3607 0380 QBE document link to view the document Page 1 of 2 Travelon POLICY SCHEDULE 文件連結去檢閱文件 Name and Address of the Ins WONG LAI CHUN 321 WANCHAI ROAD UNIT 610 6/F CHING LONG BUILDING WANCHAI HONG KONG to send the "Endorsement" to the customer 24. 將 "Endorsement" 發送給客戶 Policy Number 保單號碼 n1-T0891161-PTR-E002 Account 記帳號碼 1000000 The Insured WONG LAI CHUN Coverage Sun red Person(s) DNG LAI CHUN (ADULT) lan Covered Travelon Pro arture Date 01/0 ation (days) 7 **Travelon Single Trip** trary to the advice of a medi Insured Person(s) lare in good health and free from any physical impairment, infirmity, disability or deformity. s/are accompanied by parents or guardian if they are under 12 years of age. sprec(s) that the Policy is non-refundable (Single Trip Policy) and non-transferable once the Pol 1. WONG LAI CHUN (ADULT) (s) that the r ation is 182 day for Single Trip Policy an Major Destination Korea Plan Covered Travelon Premier Individual 01/0.1/ 020 Departure Date **Duration (days)** 7 One Way Cover NO Back to Contents 返回目錄

For Internal Use Only

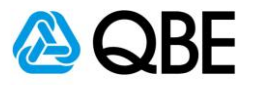

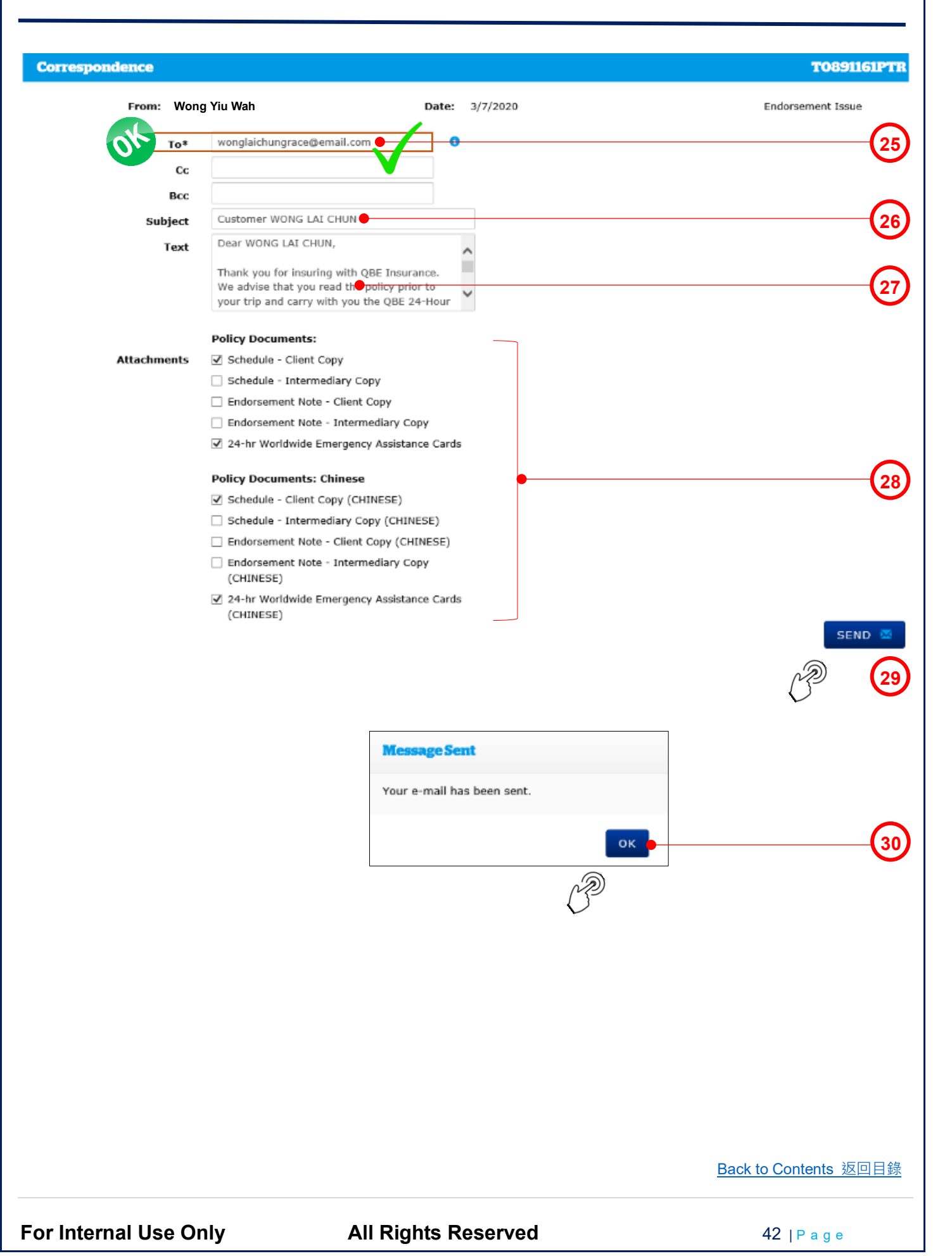

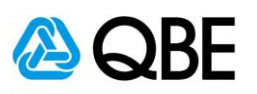

| For In       | ternal Use Only All Rights Reserved 43   P a g e                                                                                                    |
|--------------|----------------------------------------------------------------------------------------------------|
|              | Back to Contents 返回目錄                                                                                                    |
|              | ~ End ~                                                                                                    |
|              | ØRF (                                                                                                    |
| Made         |                                                                                                    |
| vve, at      | QBE wish you a safe and enjoyable journey.                                                                                                    |
| agent –      | Wong Yiu Wah.                                                                                                    |
| lf you h     | ave any enquiries on the coverage, Policy Schedule and Policy Wording, please do not hesitate to contact your                                                       |
| QBE 24       | 1-Hour Worldwide Emergency Assistance hotline number (852) 2862 0138.                                                                                               |
| Thank        | you for insuring with QBE Insurance. We advise that you read the policy prior to your trip and carry with you the                                                   |
| Dear W       | /ONG LAI CHUN,                                                                                                    |
| Atta<br>37 K | ched file: 24-hr Worldwide Emergency Assistance Cards (CHINESE)-ASIA_17835795.pdf 22 KB Attached file: 24-hr Worldwide Emergency Assistance Cards-ASIA_17835794.pdf |
| Atta<br>66 K | ched file: Schedule - Client Copy-ASIA_17835780.pdf                                                                                                    |
| To w         | onglaichungrace@email.com                                                                                                    |
| QnectA       | sia@qbe.com                                                                                                    |
| Custo        | omer WONG LAI CHUN                                                                                                    |
|              |                                                                                                    |
|              | 客戶收到 "Policy Document" 電郵                                                                                                    |
| 31.          | Customer receives the "Policy Document" email                                                                                                    |
|              | 頁面會有顯示電子郵件已發送,然後 ()) oK                                                                                                    |
| 30.          | A pop-up message will show that the email has been sent and then                                                                                                    |
| 29.          |                                                                                                    |
|              | "Attachments" – 系統已預設附上 "Attachments", 但如該文件是不雲要, 可以剔除對應之方格                                                                                                    |
| 20.          | the document's name if you do not want to send it                                                                                                    |
| 20           | ■IUXL = 示統買預改郵件內容,但您可以剩入日走之郵件內容                                                                                                    |
| 27.          | "Iext" – System will default the email content but you may enter your own email content                                                                             |
| 07           | "Subject" - 系統曾預設 "Subject"                                                                                                    |
| 26.          | "Subject" – System will default the "Subject" to be the customer name but you may enter your own subject                                                            |
|              | "To" – 系統會預設它為客戶之電郵地址 (可以加入其他電郵地址;並以(;)相隔)                                                                                                    |
|              | (can add other email addresses, using semicolon (;) to separate them)                                                                                               |
| 25.          | "To" – System will default it be the customer email address                                                                                                    |
|              |                                                                                                    |